# **E-Services for the Modern Rep Practice**

IRS Circa 2021

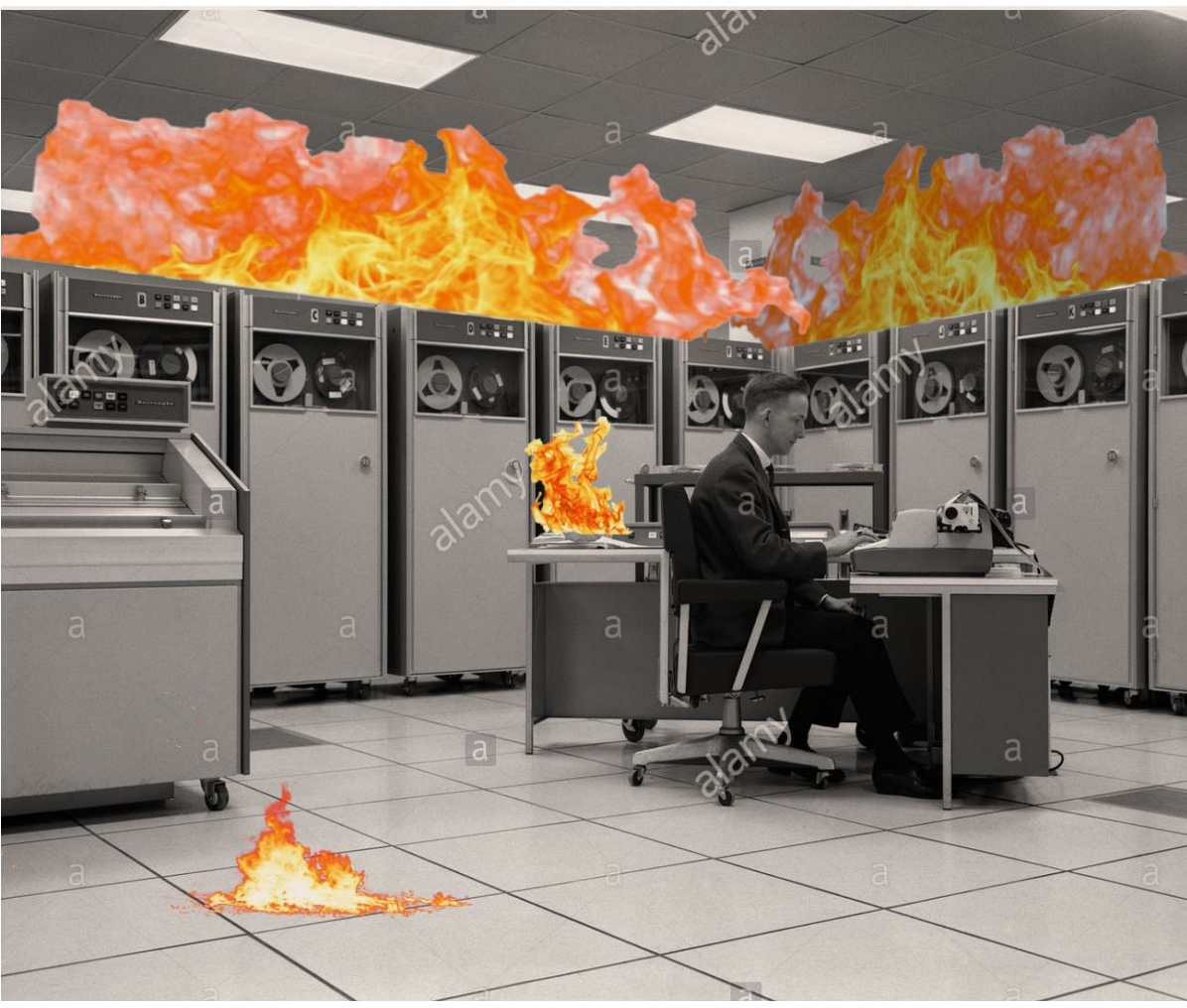

# Marc J. Dombrowski, EA

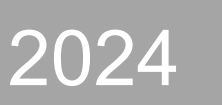

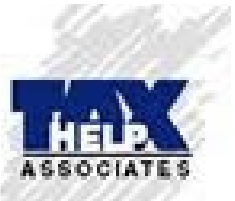

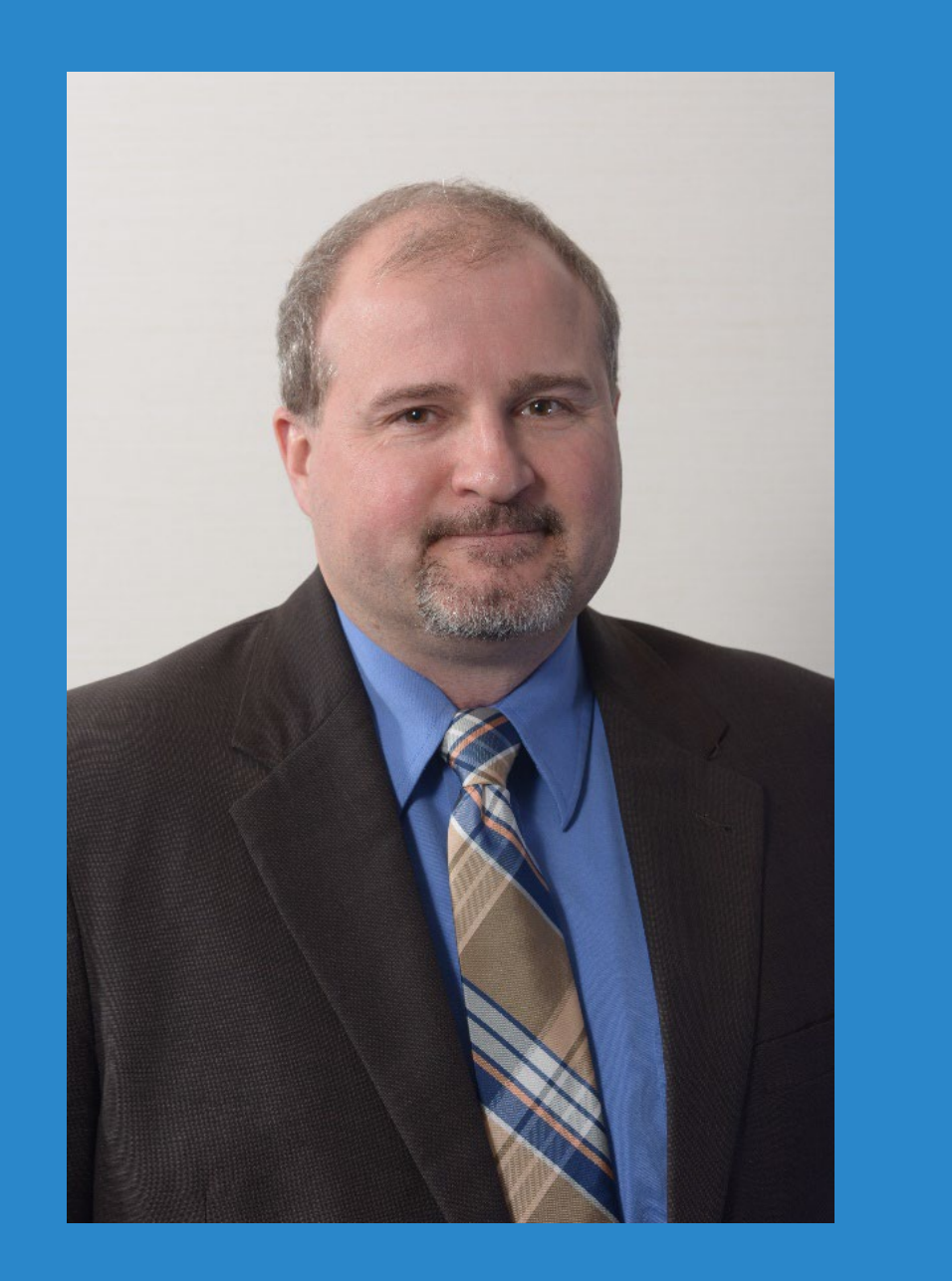

# Marc J. Dombrowski, EA

Specialist in IRS/State Collections

Cases, settlements with the IRS, Tax Lien Releases, and Corporate Officer Assessments

# What is E-Services?

- An online platform the IRS uses to allow Practitioners to view and print valuable client tax information:
- 1) Account Transcripts

Including Civil Penalty and Separate Assessment accounts

2) Return Transcripts

Not an image of a 1040

• 3) Wage & Income Transcripts

Summary and Detail

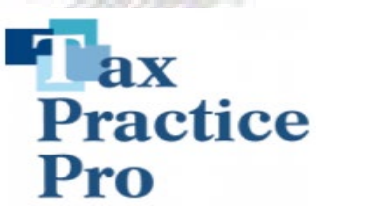

# The Powerful Tax Pro Account

You can review this data on your computer and print it right to your own desk (any time of day that you want). The key is to be sure the POA has been posted to the CAF Unit in order to be allowed access. Let's review the possibilities:

- 1) The client has no idea how many 1099-R's or W-2's they received this year.
- 2) The client "thinks" they made \$3,500 in estimated payments "close" to the due dates.
- 3) The client contends that the refund you told them was not the amount that they received but has no IRS letter and does not remember how much they deposited.
- 4) The client receives a letter from the IRS indicating that they never filed their 2019 1040.
- 5) The client had their 2022 1040 prepared somewhere else and has no copy of the 1040 and you need to know some important data off that return.
- 6) The client had been making payments to the IRS on a 2017 1040 liability and now wants a payoff and to verify the payments they made.

Tax Practice Pro

# **WIRS**

## **Terms of Service**

I understand that in order to use the Taxpayer Digital Communications platform, I must agree to the following terms of service.

#### **IRS Secure Messaging Terms of Service**

These terms of service explain what you can expect from us and what we expect from you when using the IRS Secure Messaging platform. You understand that to use the Internal Revenue Service's (IRS) Secure Messaging platform, you must agree to the following terms of service.

By participating in IRS Secure Messaging, you consent to receive communications through the IRS Secure Messaging platform, and you understand that you might no longer receive paper copies of certain communications by mail, except those that you have a legal right to receive by mail. You understand that as a taxpayer you have the option to receive certain notices and communications from the IRS in paper form by mail. You also consent to allow people whom you separately authorize to access your IRS records to receive communications through the IRS Secure Messaging platform.

You consent to receive email notifications at the email address associated with your account with the IRS. You understand that you may receive email notifications about your Secure Messaging account, such as when:

- You receive an electronic notice or communication,
- · We receive the information you submitted, or
- Your submission through Secure Messaging was successful.

You understand that the IRS Secure Messaging platform is limited to some, but not all, communications from the IRS, and it is your responsibility to check several methods of communication (including mail, telephone, fax and other electronic methods), not just the IRS Secure Messaging platform, to communicate with and meet your responsibilities to the IRS.

If you no longer wish to communicate via Secure Messaging, you understand that you can follow the instructions for Opting Out of Secure Messaging. You also understand that it is your responsibility to notify the IRS that your contact information has changed, including when you want to use a different email address to receive IRS Secure Messaging electronic communications.

To agree to the terms of service, select "Yes, I Accept" to continue, otherwise select "No, I decline."

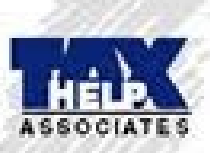

No, I Decline

Yes, I Accept

# How to Set Up a Tax Pro IRS Portal

You must have an EFIN or be associated with a firm that has an EFIN

Before you start <u>you must have a CAF number</u> and you must be an Attorney, a CPA, an EA, an Enrolled Actuary or an Enrolled Retirement Plan Agent

You must be ready with various ID documents

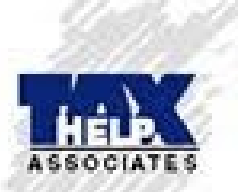

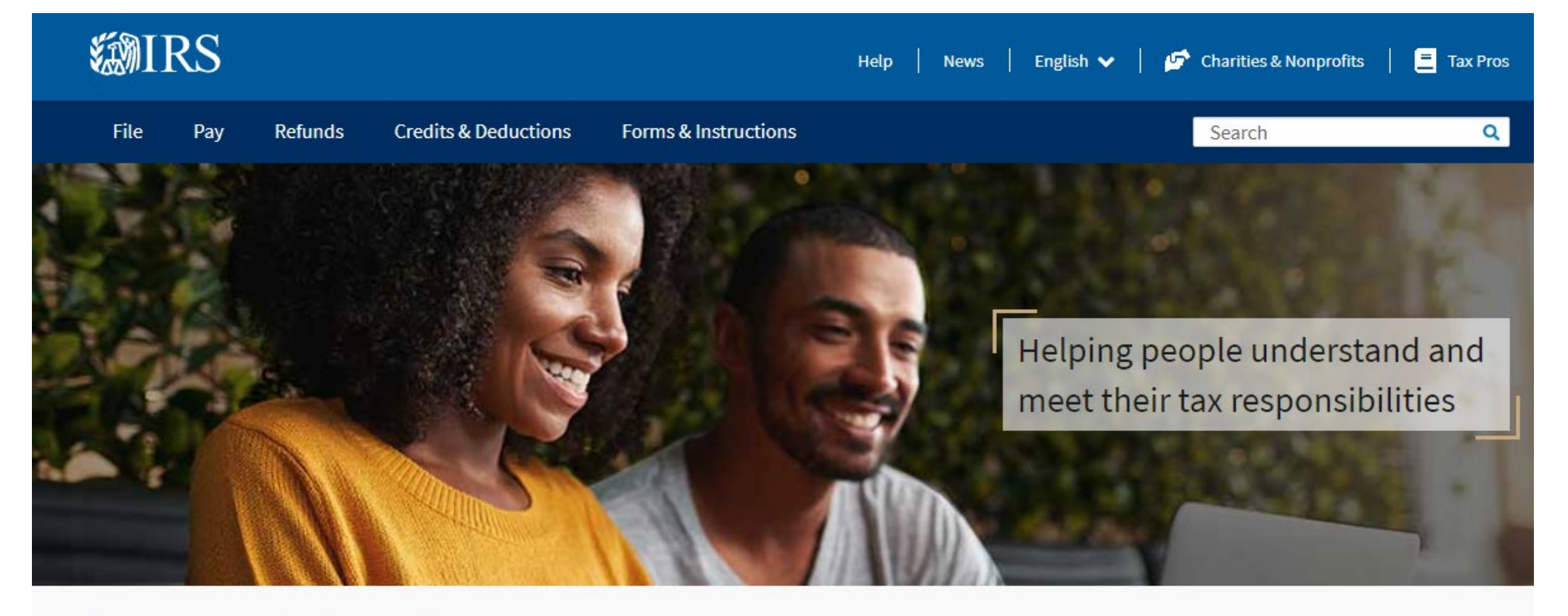

## How can we help you?

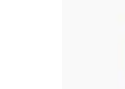

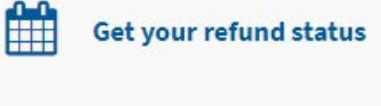

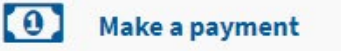

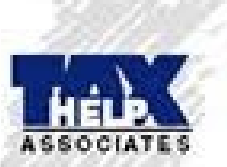

Get answers to your tax questions

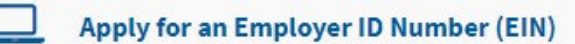

Sign in to your account

File your taxes for free

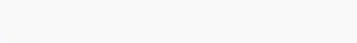

Get your tax record

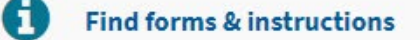

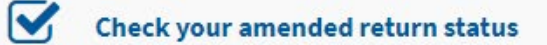

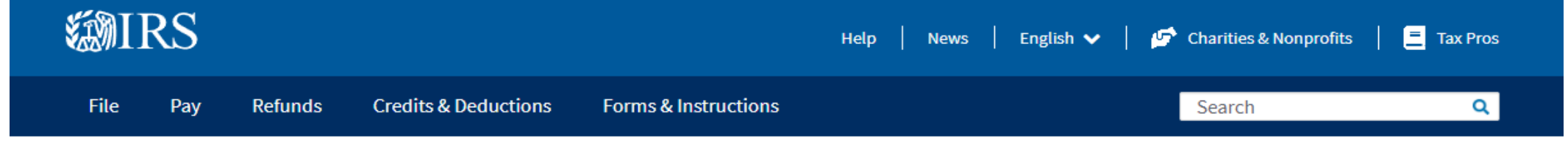

Home / Tax professionals

# **Tax professionals**

## English | <u>Español</u> | <u>中文(简体)</u> | <u>中文(繁體)</u> | <u>한국어</u> | <u>Русский</u> | <u>Tiếng Việt</u> | <u>Kreyòl ayisyen</u>

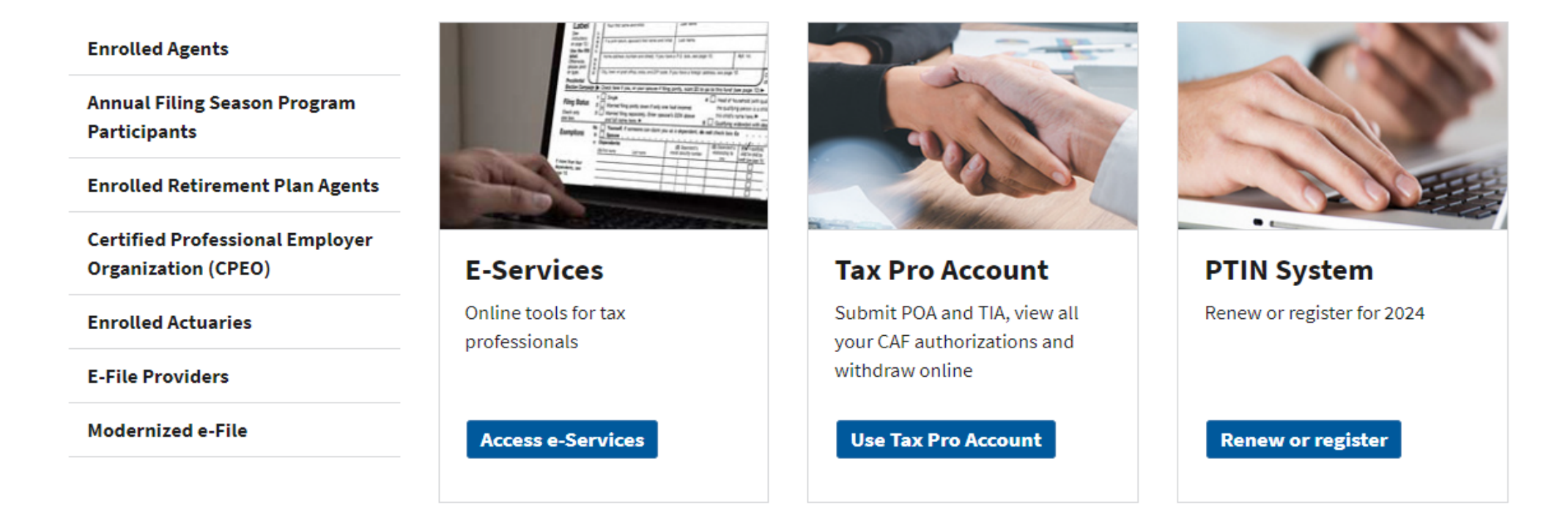

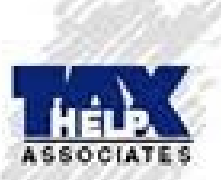

### Request power of attorney or tax information authorization

Review options to <u>submit power of attorney (POA) or tax information authorization (TIA)</u>. Choose from Tax Pro Account, Submit Forms 2848 and 8821 Online, or forms by fax or mail.

# e-Services

### English Español 中文(简体) 中文(繁體) 한국어 Русский Tiếng Việt Kreyòl ayisyen

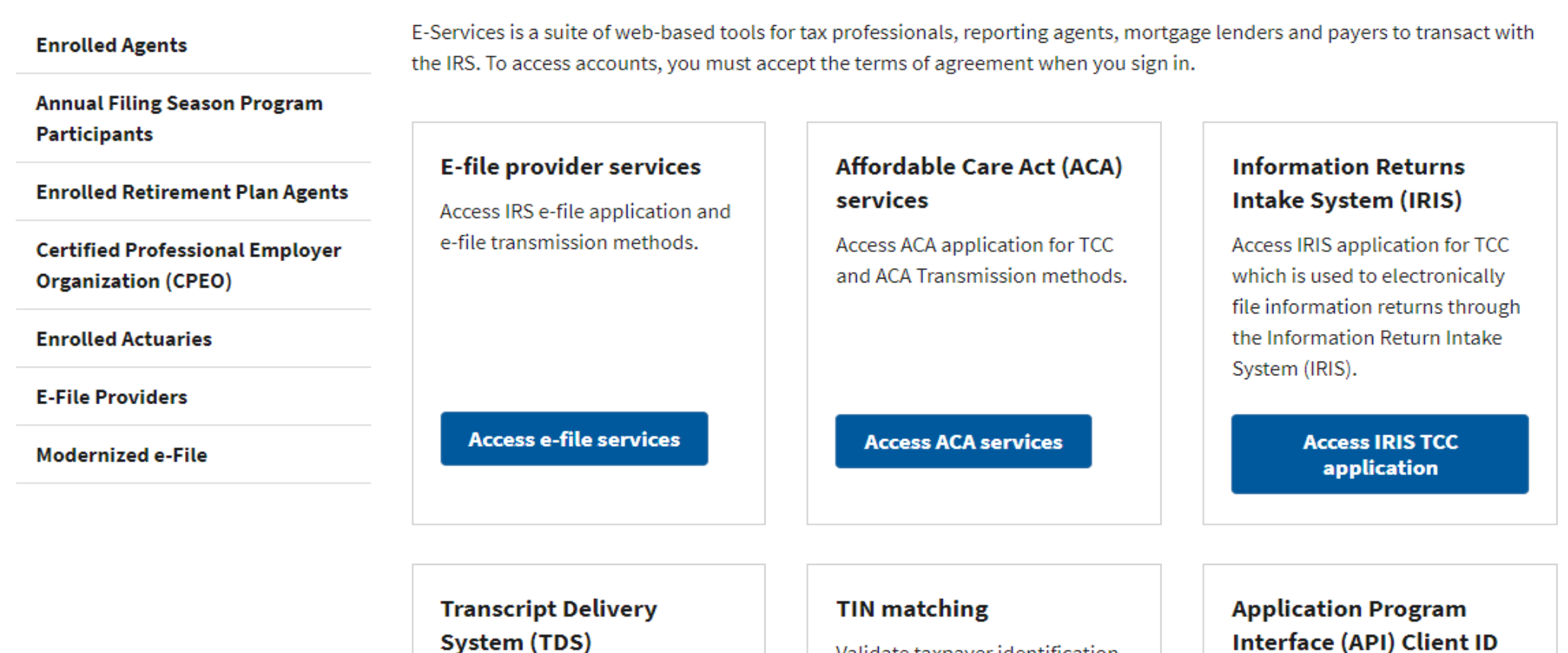

Access API Client ID Application which allows communication directly to the IRS for e-Services, IVES FBP, and IRIS.

Access API Client ID

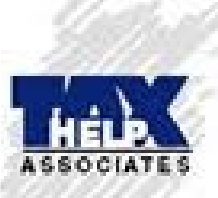

Access TDS

Obtain individual or business

IVES Application and Reports.

clients' transcripts and access to

Validate taxpayer identification number and name before you submit information returns.

#### Access TIN matching

# Transcript Delivery System (TDS)

| Enrolled Agents                                        | Note: The Transcript Delivery System (TDS) application now has a new look and improved sort functionality.                                                                                          |  |  |  |
|--------------------------------------------------------|----------------------------------------------------------------------------------------------------|--|--|--|
| Annual Filing Season Program                           | Transcript Delivery System (TDS)                                                                                                    |  |  |  |
| Participants                                           | Use TDS to view your client's return and account information quickly, in a secure, online session.                                                                                                  |  |  |  |
| Enrolled Retirement Plan Agents                        | <ul> <li>EROs and <u>Circular 230 practitioners</u> are eligible to request and receive:</li> <li>Account transcripts</li> <li>Wage and income documents</li> <li>Tax return transcripts</li> </ul> |  |  |  |
| Certified Professional Employer<br>Organization (CPEO) |                                                                                                    |  |  |  |
| Enrolled Actuaries                                     | <ul><li>Record of account</li><li>Verification of non-filing letters</li></ul>                                                                                                    |  |  |  |
| E-File Providers                                       | A properly executed Form 2848, Power of Attorney or Form 8821, Tax Information Authorization must be on file.                                                                                       |  |  |  |
| Modernized e-File                                      | Access TDS                                                                                                    |  |  |  |
|                                                        | *requires login credentials                                                                                                    |  |  |  |

#### **Reporting agents**

A single report is accessible by all reporting agent principals, responsible officials, and delegates having principal consent. The report identifies each TDS request by user name, date/time, transaction ID, and taxpayer ID.

For more information, go to News from RAF - IRS online e-Services available to reporting agents. A properly executed Form 8665, Reporting Agent Authorization must be on file.

#### **Access TDS for Reporting Agents**

\*requires login credentials

## Income Verification Service (IVES) program

For mortgage lenders and others within the financial community, confirm the income of a borrower during the processing of a and an experimental second second second second second second second second second second second second second e 1

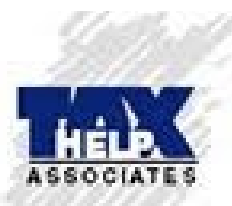

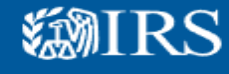

# Sign In or Create a New Account

### You only need one ID.me account

If you already have an account, don't create a new one. You can use the same ID.me account to sign in to different IRS online services.

IRS now offers a sign-in option with ID.me, which offers access to IRS online services with a secure account that protects your privacy.

ID.me is an account created, maintained, and secured by a technology provider.

If you don't have an ID.me account, you must create a new account.

#### Sign in with an existing account

Sign in with **D**.me

\_\_\_\_\_ OR \_\_\_\_\_

Create a new account

**ID**.me Create an account

#### Frequently Asked Questions

+ How do I verify my identity?

+ What if I can't verify my identity?

+ What is ID.me?

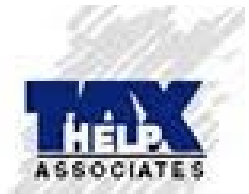

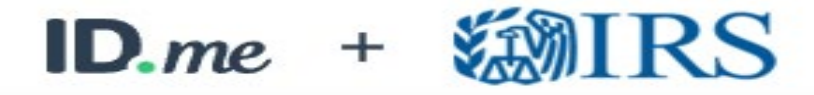

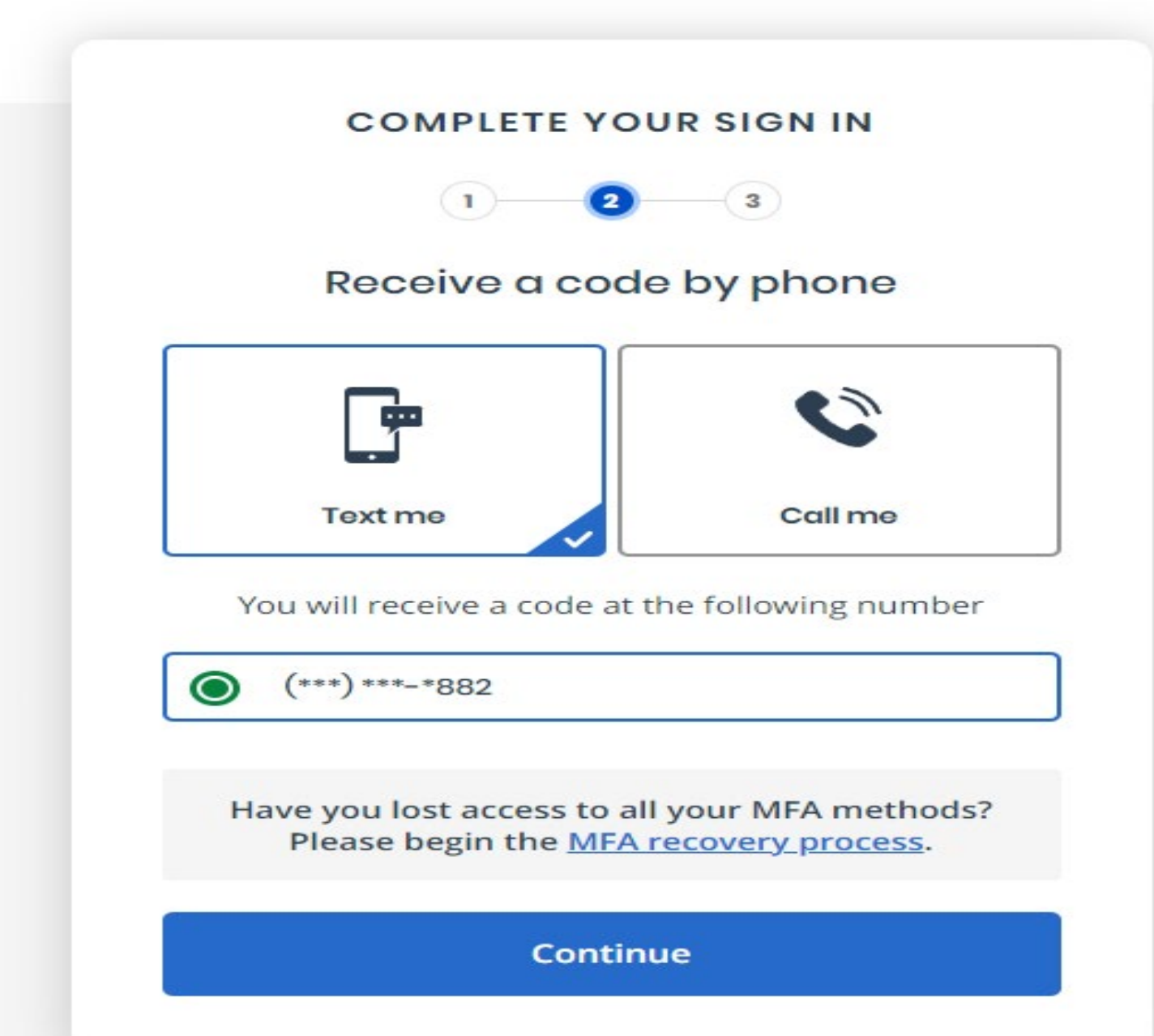

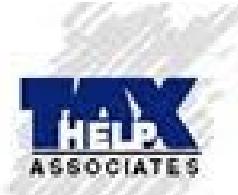

# **Select Your Organization**

Select the organization you will represent in this session. Each item below represents an organization for which you are authorized to perform work. By selecting an organization, you are logging in as an authorized user of that organization and will be able to perform work for only that organization. You may represent yourself by selecting Individual. You may filter organizations to narrow down the choices based on matching text.

#### Individual

Select "Individual" to represent yourself as an individual. No organization-specific authorizations will be granted.

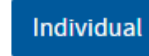

#### Firm Roles

Select a Firm to represent your organization across all locations.

#### Filter Firms

| Filter by legal name o  | r application type            | Show 10 v entries |
|-------------------------|-------------------------------|-------------------|
| Selection               | Firm                          | *                 |
| Select                  | MJD FINANCIAL, INC.           |                   |
| Select                  | TAX HELP ASSOCIATES OF NY INC |                   |
| Showing 1 to 2 of 2 ent | tries                         | Previous 1 Next   |

#### **Organization Roles**

Select an Organization to represent a specific role for your organization's location.

#### Filter Organizations

| Filter by business name, address, or application type |                                                            |   | Show 10 🗸 entries |
|-------------------------------------------------------|------------------------------------------------------------|---|-------------------|
| Selection Organization                                |                                                            | ÷ | Application Type  |
| Select                                                | MJD FINANCIAL, INC.,<br>3536 N BOSTON RD, EDEN, NY 14057   |   | eFile             |
| Select                                                | TAX HELP ASSOCIATES,<br>91 UNION STREET, HAMBURG, NY 14075 |   | eFile             |

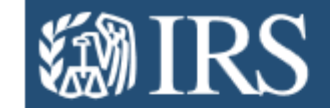

## Transcript Delivery System

#### What You Can Do

| • On-Line Transcript Request               | Allows authorized users to request and receive transcript        | Get More Information                                   |
|--------------------------------------------|------------------------------------------------------------------|--------------------------------------------------------|
|                                            | information                                                      |                                                        |
| • Occurrente Descarte                      | Allows authorized users to request reports that include          |                                                        |
| <u>Generate Reports</u>                    | information regarding the transcript requests submitted          | <ul> <li>Prior to using TDS ensure you have</li> </ul> |
| <ul> <li>My Transaction History</li> </ul> | Allows authorized users to access the history of their requests  | obtained a Power of Attorney and retain the            |
|                                            | by Transaction ID or TIN                                         | signed copy.                                           |
| Doguest Bulk Transcripts                   | Allows authorized users to upload a file containing multiple TDS |                                                        |
| • Request Bulk Transcripts                 | requests to request multiple products                            |                                                        |

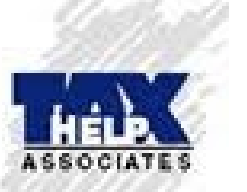

**MIRS** 

Privacy Policy 🗹

Version TDS-IEP-24.5.74

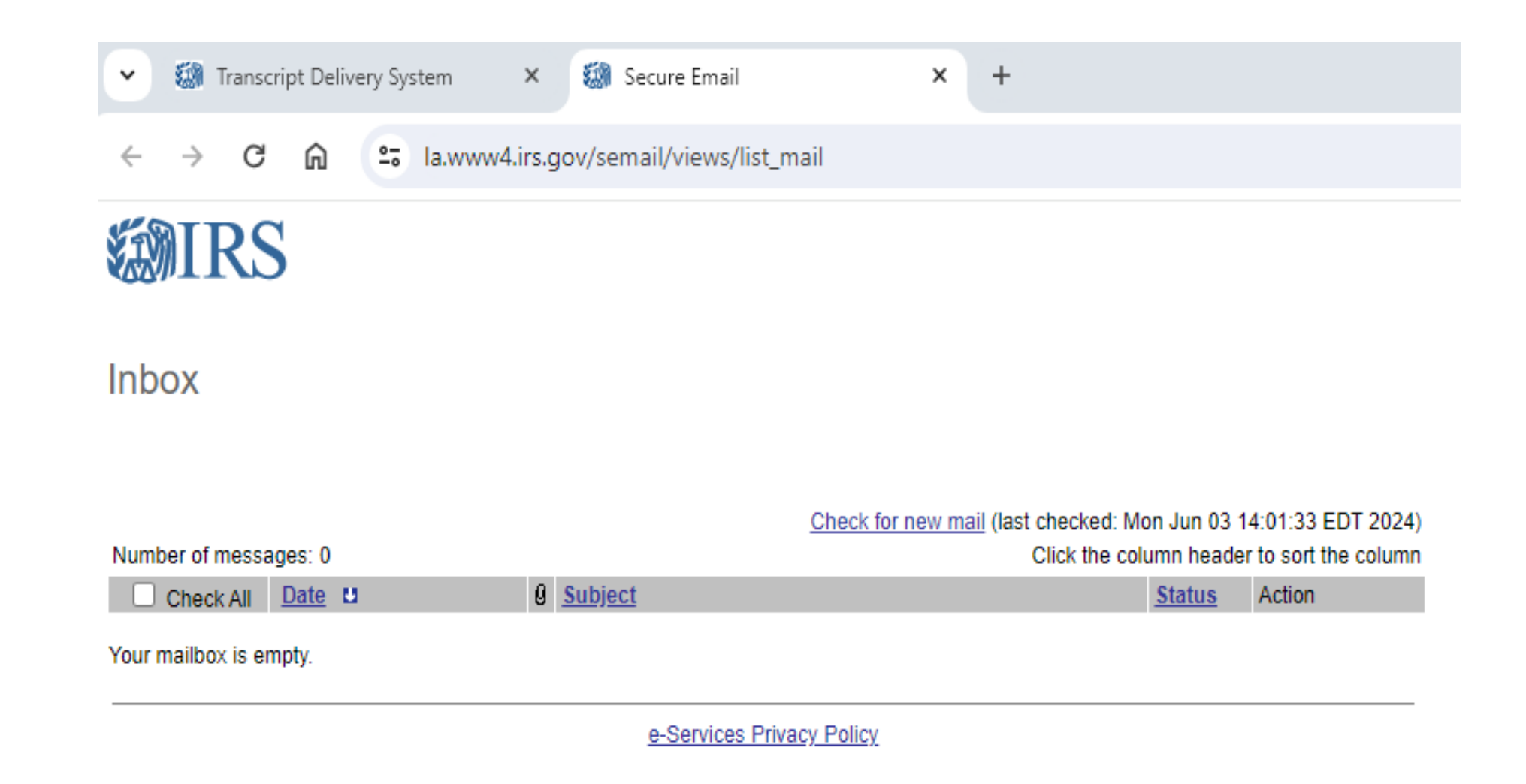

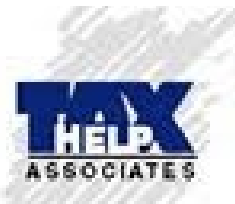

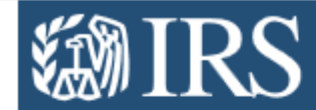

## **Transcript Delivery System**

#### What You Can Do

| • On Line Transprint Deguest | Allows authorized users to request and receive transcript        |   |
|------------------------------|------------------------------------------------------------------|---|
| • On-Line Transcript Request | information                                                      |   |
| • • • • • • • • • • • • •    | Allows authorized users to request reports that include          |   |
| Generate Reports             | information regarding the transcript requests submitted          |   |
| ••• - •• •••                 | Allows authorized users to access the history of their requests  | C |
| • My transaction History     | by Transaction ID or TIN                                         | s |
| Description                  | Allows authorized users to upload a file containing multiple TDS |   |
| • Request Buik Transcripts   | requests to request multiple products                            |   |

#### **Get More Information**

 Prior to using TDS ensure you have obtained a Power of Attorney and retain the signed copy.

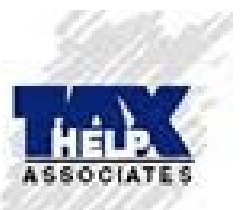

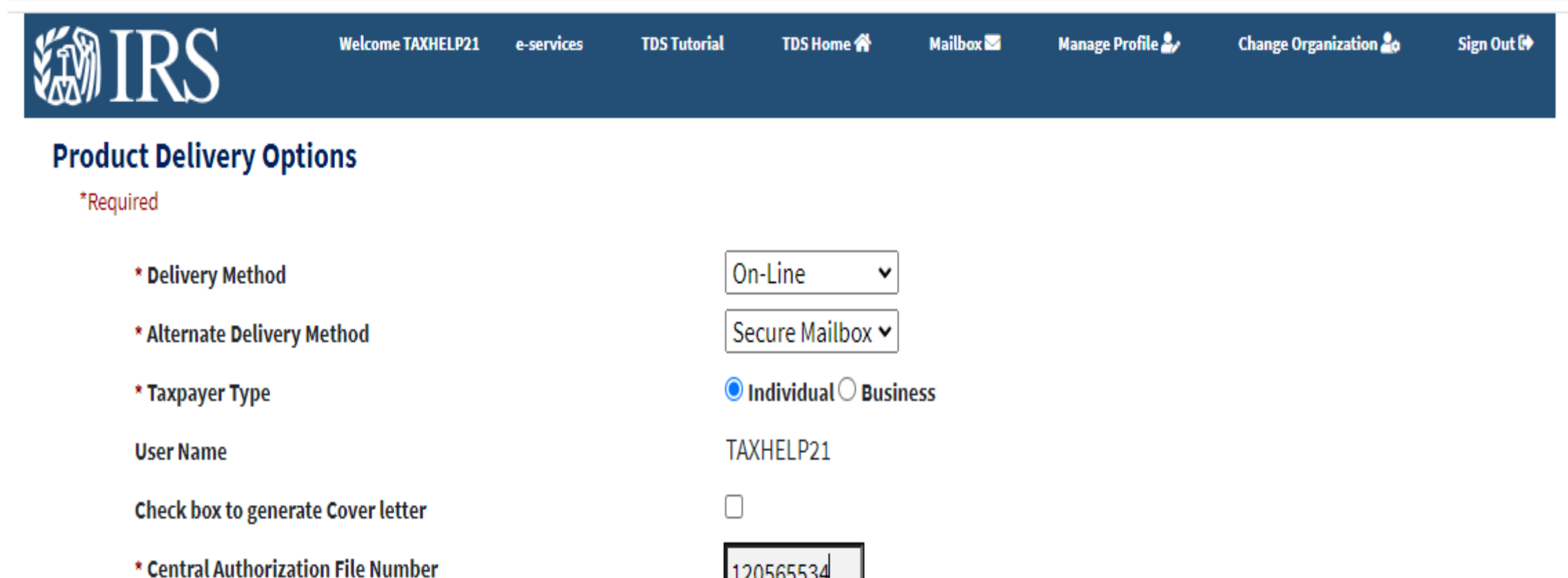

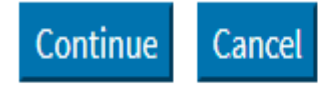

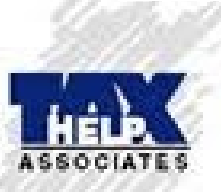

|                                       | ome TAXHELP21 e-services  | TDS Tutorial | TDS Home 👚 | Mailbox 🖂 | Manage Profile 🍰 | Change Organization 🍰 | Sign Out |
|---------------------------------------|---------------------------|--------------|------------|-----------|------------------|-----------------------|----------|
| Taxpayer Information *Required        |                           |              |            |           |                  |                       |          |
| Taxpayer Information (as shown on tax | form)                     |              |            |           |                  |                       |          |
| * TIN                                 |                           | 123-4        | 5-6789     |           |                  |                       |          |
| Customer File Nu                      | nber                      |              |            |           |                  |                       |          |
| * First Name                          |                           | MACH         | HINE GUN   |           |                  |                       |          |
| Middle Initial                        |                           |              |            |           |                  |                       |          |
| * Last Name                           |                           | KELLY        | ſ          |           |                  |                       |          |
| And Taxpayer                          | s Current Information, if | different    |            |           |                  |                       |          |
| First Name                            |                           | KELLY        | ſ          |           |                  |                       |          |
| Middle Initial                        |                           | К            |            |           |                  |                       |          |
| Last Name                             |                           | KELLY        | (          |           |                  |                       |          |

Please wait 3 to 6 weeks after submitting a tax return to the IRS for processing before asking for a Return Transcript.

| * Product Type    |                                |                                       | Tax Return Transcript 🛛 🗸        |                              |                             |
|-------------------|--------------------------------|---------------------------------------|----------------------------------|------------------------------|-----------------------------|
| * Request Purpose |                                | Tax Return Transcript                 |                                  |                              |                             |
| nequest a pose    |                                | Wage and Income                       |                                  |                              |                             |
| Select a          | Il forms that apply and fill i | n the corresponding beginning tax yea | r and Account Transcript ding ta | x year and month/quarter whe | n more than one tax year is |
| require           | d.                             |                                       | Record of Account                |                              |                             |
| #                 | Form                           | *Reginning Tax Year                   | Verification of Non-Filing       | Ending Tay Vear              | Ending Tax Month            |
| "                 | Porm                           | beginning rux rear                    | beginning fux monen/ger          | Enung fax fear               |                             |
| 1                 | 1040                           |                                       | DEC 🗸                            |                              | DEC 🗸                       |
| 2                 | 1040A                          |                                       | DEC 🗸                            |                              | DEC 🗸                       |
| 3                 | 1040EZ                         |                                       | DEC 🗸                            |                              | DEC 🗸                       |

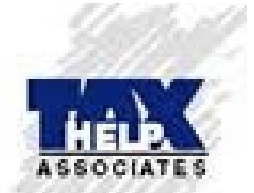

| -Taxpayer Information (as shown on tax form)     |             |
|--------------------------------------------------|-------------|
| * TIN                                            | 123-45-6789 |
| Customer File Number                             |             |
| * First Name                                     | SEMORE      |
| Middle Initial                                   |             |
| * Last Name                                      | TAXES       |
| And Taxpayer's Current Information, if different |             |
| First Name                                       |             |
| Middle Initial                                   |             |
| Last Name                                        |             |
|                                                  |             |

| * Product Type    | Account Transcript | ~ |
|-------------------|--------------------|---|
| * Request Purpose | Federal Tax        | ~ |

Select all forms that apply and fill in the corresponding beginning tax year and month/quarter. Only fill in the ending tax year and month/quarter when more than one tax year is required.

| # | Form                     | *Beginning Tax Year | *Beginning Tax Month/Qtr | Ending Tax Year | Ending Tax Month |
|---|--------------------------|---------------------|--------------------------|-----------------|------------------|
| 1 | 1040                     | 2010                | DEC 🗸                    | 2024            | DEC 🗸            |
| 2 | CIVIL PENALTY            |                     | DEC 🗸                    |                 | DEC 🗸            |
| 3 | 1040 SEPARATE ASSESSMENT |                     | DEC 🗸                    |                 | DEC 🗸            |
| 4 | 706                      |                     | DEC 🗸                    |                 | DEC 🗸            |
| 5 | 5329 🗸                   |                     | DEC 🗸                    |                 | DEC 🗸            |

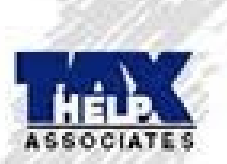

| Clear Add Request |  |
|-------------------|--|
|-------------------|--|

Back

Cancel Continue

WARNING: User is not authorized to request the following transcripts:

- TIN: 132-64-8474 Product: Account Transcript MFT/Form: 1040 Tax Month/Qtr: December Tax Year: 2010 Status: CAF Check Failed
- TIN: 132-64-8474 Product: Account Transcript MFT/Form: 1040 Tax Month/Qtr: December Tax Year: 2011 Status: CAF Check Failed
- TIN: 132-64-8474 Product: Account Transcript MFT/Form: 1040 Tax Month/Qtr: December Tax Year: 2012 Status: CAF Check Failed

#### \*Required

| Taxpayer Information (as shown on tax form)      |             |  |
|--------------------------------------------------|-------------|--|
| * TIN                                            | 132-64-8474 |  |
| Customer File Number                             |             |  |
| * First Name                                     | MARC        |  |
| Middle Initial                                   |             |  |
| * Last Name                                      | DOMBROWSKI  |  |
| And Taxpayer's Current Information, if different |             |  |
| First Name                                       |             |  |
| Middle Initial                                   |             |  |
| Last Name                                        |             |  |
| Enter Another Taxpayer                           |             |  |
|                                                  |             |  |

Please wait 3 to 6 weeks after submitting a tax return to the IRS for processing before asking for a Return Transcript.

| * Product Type    | Account Transcript |   |  |
|-------------------|--------------------|---|--|
| * Request Purpose | Federal Tax        | ~ |  |

Select all forms that apply and fill in the corresponding beginning tax year and month/quarter. Only fill in the ending tax year and month/quarter when more than one tax year is required.

| # | Form                     | *Beginning Tax Year | *Beginning Tax Month/Qtr | Ending Tax Year | Ending Tax Month |
|---|--------------------------|---------------------|--------------------------|-----------------|------------------|
| 1 | 1040                     | 2018                | DEC 🗸                    | 2024            | DEC 🗸            |
| 2 | CIVIL PENALTY            | 2006                | DEC 🗸                    | 2023            | DEC 🗸            |
| 3 | 1040 SEPARATE ASSESSMENT | 2010                | DEC 🗸                    | 2022            | DEC 🗸            |
| 4 | 706                      |                     | DEC 🗸                    |                 | DEC 🗸            |

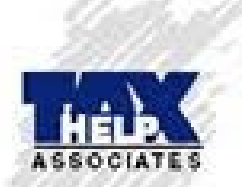

|     | #                                      | For                                                                                                    | m                                                                                              | *Beginning Tax \                                         | /ear *l                                                                             | Beginning Tax Month/Qtr                                                         | Ending Tax Year                                                                                                    | Ending Tax Month                                                                                                    |
|-----|----------------------------------------|----------------------------------------------------------------------------------------------------|------------------------------------------------------------------------------------------------|----------------------------------------------------------|-------------------------------------------------------------------------------------|---------------------------------------------------------------------------------|----------------------------------------------------------------------------------------------------|----------------------------------------------------------------------------------------------------|
|     | 1                                      | 104                                                                                                    | 10                                                                                             | 2010                                                     |                                                                                     | DEC 🗸                                                                           | 2019                                                                                                    | DEC 🗸                                                                                                    |
|     | 2                                      | CIVIL PE                                                                                                    | NALTY                                                                                          |                                                          |                                                                                     | DEC 🗸                                                                           |                                                                                                    | DEC 🗸                                                                                                    |
|     | 3                                      | 1040 SEPARATE                                                                                                    | ASSESSMENT                                                                                     |                                                          |                                                                                     | DEC 🗸                                                                           |                                                                                                    | DEC 🗸                                                                                                    |
|     | 4                                      | 70                                                                                                    | 6                                                                                              |                                                          |                                                                                     | DEC 🗸                                                                           |                                                                                                    | DEC 🗸                                                                                                    |
|     | 5                                      | 5329                                                                                                    | ~                                                                                              |                                                          |                                                                                     | DEC 🗸                                                                           |                                                                                                    | DEC 🗸                                                                                                    |
| Sho | Clear                                  | Add Request                                                                                                    |                                                                                                |                                                          |                                                                                     |                                                                                 | Search                                                                                                    | [                                                                                                    |
|     |                                        |                                                                                                    |                                                                                                |                                                          |                                                                                     |                                                                                 | Jearch.                                                                                                    |                                                                                                    |
|     | P                                      | roduct 🔶                                                                                                    | TIN ÷ I                                                                                        | MFT/Form 🔶                                               | Tax Year                                                                            | + Tax Month/Qtr                                                                 | + Request Purpose                                                                                                    |                                                                                                    |
|     | Pi                                     | roduct 🔶<br>unt Transcript 13                                                                                                    | TIN 🔶 I<br>32-64-8474                                                                          | MFT/Form 🔶                                               | <b>Tax Year</b><br>2010                                                             | Tax Month/Qtr     December                                                      | Request Purpose     Federal Tax                                                                                                    | Modify<br>Edit 10<br>Delete 1                                                                                                    |
|     | Pr<br>Accor<br>Accor                   | roduct<br>unt Transcript 13 unt Transcript 13                                                                                        | TIN + I<br>32-64-8474<br>32-64-8474                                                            | MFT/Form 🔶<br>1040<br>1040                               | <b>Tax Year</b><br>2010<br>2011                                                     | Tax Month/Qtr December December                                                 | Request Purpose Federal Tax Federal Tax                                                                                                    | ← Modify ← Edit 112* Delete 11* Edit 212* Delete 21*                                                                                                    |
|     | Pi<br>Accor<br>Accor<br>Accor          | roduct<br>unt Transcript 13<br>unt Transcript 13<br>unt Transcript 13                                                                | TIN     I       32-64-8474       32-64-8474       32-64-8474                                   | MFT/Form<br>1040<br>1040<br>1040                         | Tax Year           2010           2011           2012                               | Tax Month/Qtr   December   December   December   December                       | Request Purpose Federal Tax Federal Tax Federal Tax                                                                                                    | Modify<br>Edit 12<br>Delete 1<br>Delete 2<br>Edit 32<br>Delete 3                                                                                                    |
|     | Pr<br>Accor<br>Accor<br>Accor          | roduct<br>unt Transcript 13<br>unt Transcript 13<br>unt Transcript 13<br>unt Transcript 13<br>unt Transcript 13                      | TIN     I       32-64-8474       32-64-8474       32-64-8474       32-64-8474       32-64-8474 | MFT/Form<br>1040<br>1040<br>1040<br>1040<br>1040         | Tax Year           2010           2011           2012           2013                | Tax Month/Qtr   December   December   December   December   December            | <ul> <li>Request Purpose</li> <li>Federal Tax</li> <li>Federal Tax</li> <li>Federal Tax</li> <li>Federal Tax</li> <li>Federal Tax</li> </ul>                      | Modify       Image: Constraint of the second second s |
|     | Pr<br>Accor<br>Accor<br>Accor<br>Accor | roduct<br>unt Transcript 13<br>unt Transcript 13<br>unt Transcript 13<br>unt Transcript 13<br>unt Transcript 13<br>unt Transcript 13 | TIN     I       32-64-8474       32-64-8474       32-64-8474       32-64-8474       32-64-8474 | MFT/Form<br>1040<br>1040<br>1040<br>1040<br>1040<br>1040 | Tax Year           2010           2011           2012           2013           2014 | Tax Month/Qtr   December   December   December   December   December   December | <ul> <li>Request Purpose</li> <li>Federal Tax</li> <li>Federal Tax</li> <li>Federal Tax</li> <li>Federal Tax</li> <li>Federal Tax</li> <li>Federal Tax</li> </ul> | Modify       Image: Constraint of the second second s |

2016

December

Federal Tax

Edit 712 Delete 7

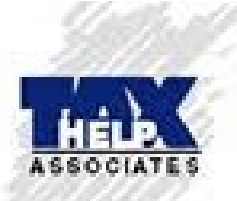

Account Transcript

132-64-8474

1040

## **Get Products**

**緲IRS** 

Show 10 🔹 entries

Search:

| # 🔶 | Transaction ID 🔶    | TIN 🔶       | Product 🔶          | MFT/Form 🔶 | Tax Year 🔶 | Tax Month/Qtr 🔶 | Get Product 🔶 | Status 🔶          |
|-----|---------------------|-------------|--------------------|------------|------------|-----------------|---------------|-------------------|
| 1   | <u>106075234477</u> | ***-**-8474 | Account Transcript | 1040       | 2010       | December        |               | CAF Check Failed  |
| 2   | 106075234477        | ***-**-8474 | Account Transcript | 1040       | 2011       | December        |               | CAF Check Failed  |
| 3   | <u>106075234477</u> | ***-**-8474 | Account Transcript | 1040       | 2012       | December        |               | CAF Check Failed  |
| 4   | 106075234477        | ***-**-8474 | Account Transcript | 1040       | 2013       | December        | Product 4     | CAF Check Success |
| 5   | 106075234477        | ***-**-8474 | Account Transcript | 1040       | 2014       | December        | Product 5     | CAF Check Success |
| 6   | <u>106075234477</u> | ***-**-8474 | Account Transcript | 1040       | 2015       | December        | Product 6     | CAF Check Success |
| 7   | 106075234477        | ***-**-8474 | Account Transcript | 1040       | 2016       | December        | Product 7     | CAF Check Success |
| 8   | <u>106075234477</u> | ***-**-8474 | Account Transcript | 1040       | 2017       | December        | Product 8     | CAF Check Success |
| 9   | <u>106075234477</u> | ***-**-8474 | Account Transcript | 1040       | 2018       | December        | Product 9     | CAF Check Success |
| 10  | 106075234477        | ***-**-8474 | Account Transcript | 1040       | 2019       | December        | Product 10    | CAF Check Success |

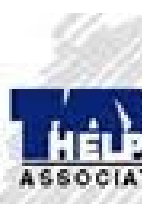

Showing 1 to 10 of 15 entries

Start Over

Previous

1

2 Next

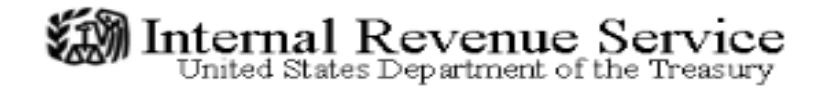

This Product Contains Sensitive Taxpayer Data

# Account Transcript

|                                             | Request                       | Date:        | 06-03-2024   |
|---------------------------------------------|-------------------------------|--------------|--------------|
|                                             | Response                      | Date:        | 06-03-2024   |
|                                             | Tracking Nu                   | umber:       | 106075234477 |
| FORM NUMBER: 1040                           |                               |              |              |
| TAX PERIOD: Dec. 31, 2019                   |                               |              |              |
| TAXPAYER IDENTIFICATION NUMBER. XXX-1       | CX-8474                       |              |              |
| Internitien internition internet. Adda      |                               |              |              |
| SPOUSE TAXPAYER IDENTIFICATION NUMBER: XXX- | CX-6937                       |              |              |
| MAR J & JACQ S DOMB                         |                               |              |              |
| 3536 N                                      |                               |              |              |
|                                             |                               |              |              |
| ANY MINUS SIGN SHOWN BE                     | LOW SIGNIFIES A CREDIT AMOUNT |              |              |
| ACCOUNT BALANCE:                            | 0.00                          |              |              |
| ACCRUED INTEREST:                           | 0.00 A                        | S OF: Aug. 0 | 9, 2021      |
| ACCRUED PENALTY:                            | 0.00 AS                       | S OF: Aug. 0 | 9, 2021      |
|                                             |                               |              |              |
| ACCOUNT BALANCE PLUS ACCRUALS               |                               |              |              |
| (this is not a payoff amount):              | 0.00                          |              |              |
| ** INFORMATION FROM THE RETURN              | N OR AS ADJUSTED **           |              |              |

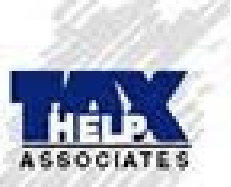

\*\* INFORMATION FROM THE RETURN OR AS ADJUSTED \*\*

| EXEMPTIONS:                 | 0.4                  |  |
|-----------------------------|----------------------|--|
| FILING STATUS:              | Married Filing Joint |  |
| ADJUSTED GROSS INCOME:      | 163,740.00           |  |
| TAXABLE INCOME:             | 120,416.00           |  |
| TAX PER RETURN:             | 22,092.00            |  |
| SE TAXABLE INCOME TAXPAYER: | 39,892.00            |  |
| SE TAXABLE INCOME SPOUSE:   | 0.00                 |  |
| TOTAL SELF EMPLOYMENT TAX:  | 6,103.00             |  |
|                             |                      |  |

RETURN DUE DATE OR RETURN RECEIVED DATE (WHICHEVER IS LATER) Aug. 13, 2020

https://la.www4.irs.gov/esrv/tds/requests/getProduct/getProduct

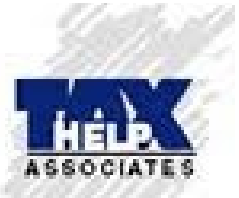

TRANSACTIONS

| CODE | EXPLANATION OF TRANSACTION                                | CYCLE    | DATE       | AMOUNT       |
|------|-----------------------------------------------------------|----------|------------|--------------|
| 150  | Tax return filed                                          | 20203405 | 09-07-2020 | \$22,092.00  |
| n/a  | 16221-627-02225-0                                         |          |            |              |
| 806  | W-2 or 1099 withholding                                   |          | 04-15-2020 | -\$7,092.00  |
| 960  | Appointed representative                                  |          | 06-10-2019 | \$0.00       |
| 460  | Extension of time to file tax return ext. Date 10-15-2020 |          | 07-11-2020 | \$0.00       |
| 766  | Credit to your account                                    |          | 04-15-2020 | -\$813.00    |
| 610  | Payment with return                                       |          | 08-14-2020 | -\$14,432.00 |
| 170  | Penalty for not pre-paying tax 09-07-2030                 | 20203405 | 09-07-2020 | \$245.00     |
| 276  | Penalty for late payment of tax                           | 20203405 | 09-07-2020 | \$70.93      |
| 196  | Interest charged for late payment                         | 20203405 | 09-07-2020 | \$34.93      |
| 971  | Notice issued<br>CP 0014                                  |          | 09-07-2020 | \$0.00       |
| 670  | Payment                                                   |          | 09-11-2020 | -\$105.86    |
| 960  | Appointed representative                                  |          | 07-20-2021 | \$0.00       |

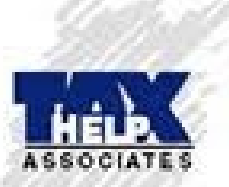

This Product Contains Sensitive Taxpayer Data

# Now, Let's Upload a 2848!

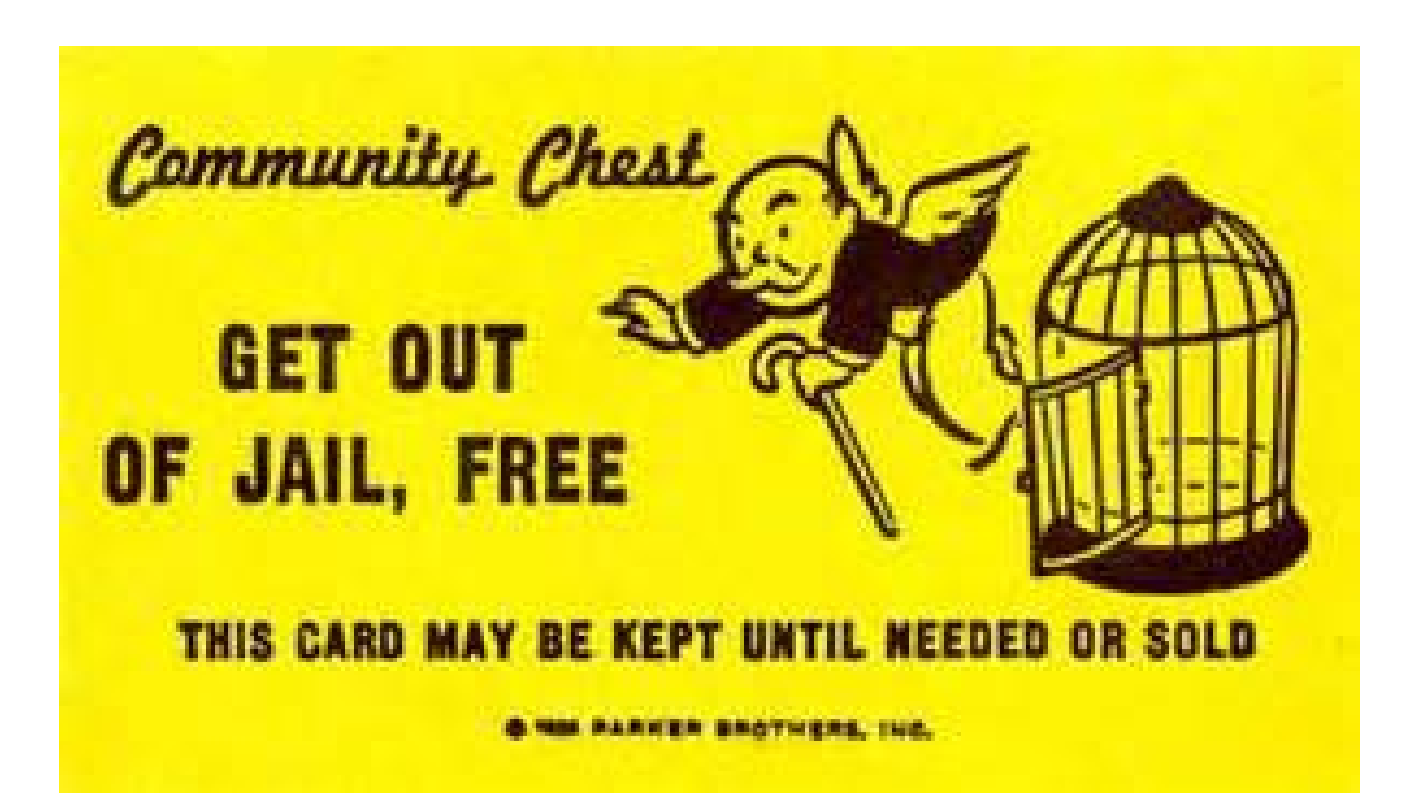

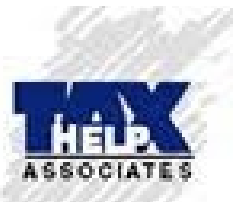

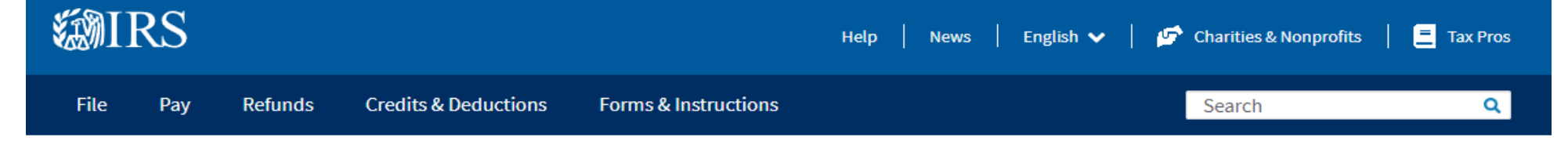

Home / Tax professionals

# **Tax professionals**

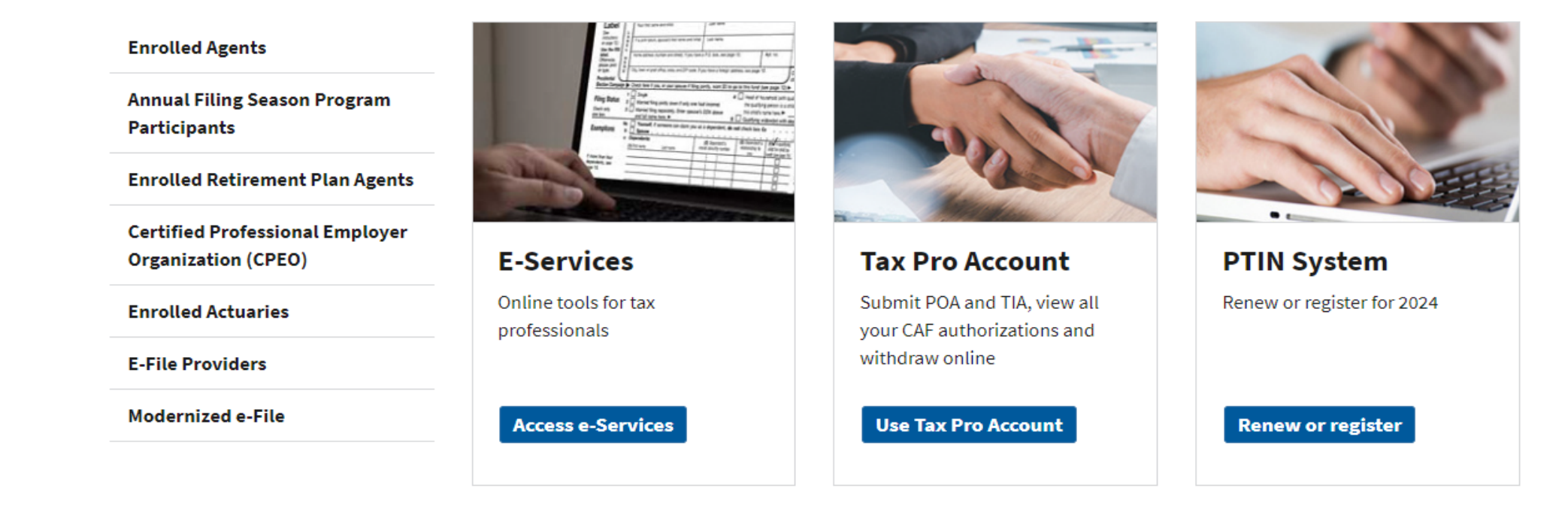

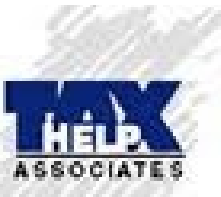

#### Request power of attorney or tax information authorization

Review options to <u>submit power of attorney (POA) or tax information authorization (TIA)</u>. Choose from Tax Pro Account, Submit Forms 2848 and 8821 Online, or forms by fax or mail.

English Español 中文(简体) 中文(繁體) 한국어 Русский Tiếng Việt Kreyòl ayisyen

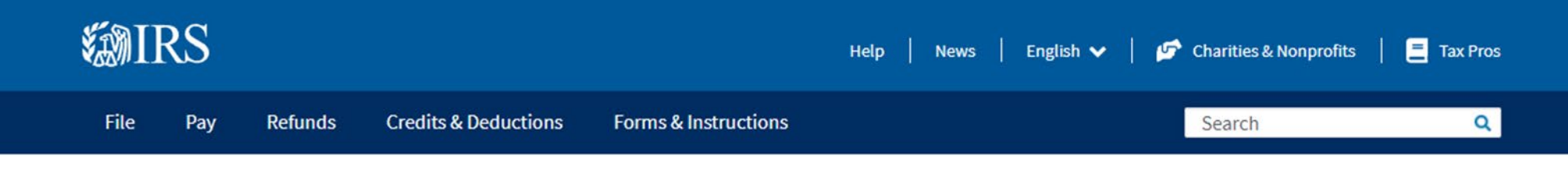

Home / Tax Pros / Submit Power of Attorney and Tax Information Authorizations

# **Submit Power of Attorney and Tax Information Authorizations**

| Enrolled Agents                                                              | You have these options to submit Power of Attorney (POA) and                                                                                                    | Tax Information Authorization (TIA).                                                                                                    |
|------------------------------------------------------------------------------|----------------------------------------------------------------------------------------------------|----------------------------------------------------------------------------------------------------|
| Annual Filing Season Program<br>Participants                                 | This more about <u>rower of Attorney and other authorizations</u> .                                                                                                    |                                                                                                    |
| Enrolled Retirement Plan Agents                                              | Use Tax Pro Account                                                                                                    | Submit Forms Onli                                                                                                    |
| Certified Professional Employer<br>Organization (CPEO)<br>Enrolled Actuaries | Submit authorization request to taxpayer's online<br>account.<br>✓ All-digital submission<br>✓ Electronic signature<br>✓ Real-time processing                                                | Submit Forms 2848 and 8821<br>Secure form upload<br>Electronic or handwrittens<br>First-in, first-out processing                         |
| E-File Providers                                                             |                                                                                                    |                                                                                                    |
| Modernized e-File                                                            | <ul> <li>Use for:</li> <li>Individual taxpayer with online account</li> <li>Limited tax matters and periods</li> <li>Prior authorizations revoked for same tax matters or periods</li> </ul> | <ul> <li>Use for:</li> <li>Individual or business taxp</li> <li>Any tax matter or period</li> <li>Prior authorizations retain</li> </ul> |
|                                                                              | Use Tax Pro Account                                                                                                    | Submit Forms Online                                                                                                    |

#### Fax or Mail Forms 2848 and 8821

if the second second se

#### it Forms Online

orms 2848 and 8821 online to the IRS.

- e form upload
- onic or handwritten signature
- n, first-out processing
  - idual or business taxpayer
- ax matter or period
- authorizations retained or revoked

#### it Forms Online

ax **Practice** Pro

Q

## Submit Forms 2848 and 8821 Online

## Enrolled Agents Annual Filing Season Program Participants **Enrolled Retirement Plan Agents** Log In to Submit Certified Professional Employer Organization (CPEO) **Enrolled Actuaries** log in. E-File Providers Modernized e-File

You can safely upload and submit your client's third-party authorization forms:

- Form 2848, Power of Attorney and Declaration of Representative PDF
- Form 8821, Tax Information Authorization

Already logged in to e-Services? To submit forms, log out and return here to log in again.

#### Before You Get Started

- If you are an e-Services user (e.g, TDS, TIN Matching) and logged in, you will need to log out of e-Services and return here to
- Ensure you have authenticated the identity of your client.
- Make sure the form is signed by all parties either electronically or with an ink signature. Refer to the Frequently Asked Questions below for more information on electronic signatures.
- Have your Secure Access credential ready, along with the device used to receive the security code. If you don't have a Secure Access account, you can sign up when you click the Log in to Submit button.

#### Submit Your Form

#### From any web browser:

- 1. Log in with your Secure Access unique username, password, and security code.
- 2. Answer a few questions about the form that will be submitted. You can only submit one form at a time.
- 3. Upload a completed version of a signed Form 8821 or Form 2848. Do not submit a form online if you've already submitted it by fax or mail.
- 4. To submit multiple forms, select "submit another form" and answer the questions about the authorization.

If you are unable to establish a Secure Access account or submit the forms online, you can submit forms by fax or mail.

### After You Submit

- · You will receive a confirmation email after you submit a form.
- Forms received online will be processed by the Centralized Authorization File (CAF) Unit on a first-in, first-out priority.
- Don't send a duplicate submission by eFax or mail.

### Submit Forms via Fax or Mail

If you can't submit your forms online, you can fax or mail your forms directly to the IRS. For information, see Instructions for Form 2848 or Instructions Form 8821.

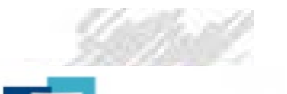

Practice

Pro

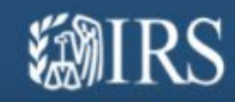

## Guide Me

Please answer the questions below so we can route you to the right place.

? What type of request would you like to submit?

○ Form 2848, Power of Attorney and Declaration of Representative

O Form 8821, Tax Information Authorization

O Revocation/withdrawal of an existing authorization

Next

## Answered Questions

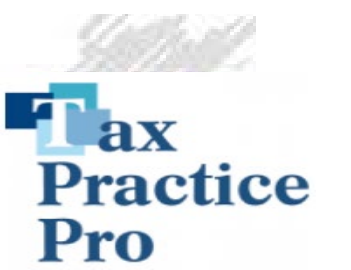

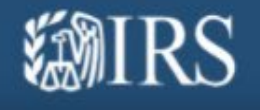

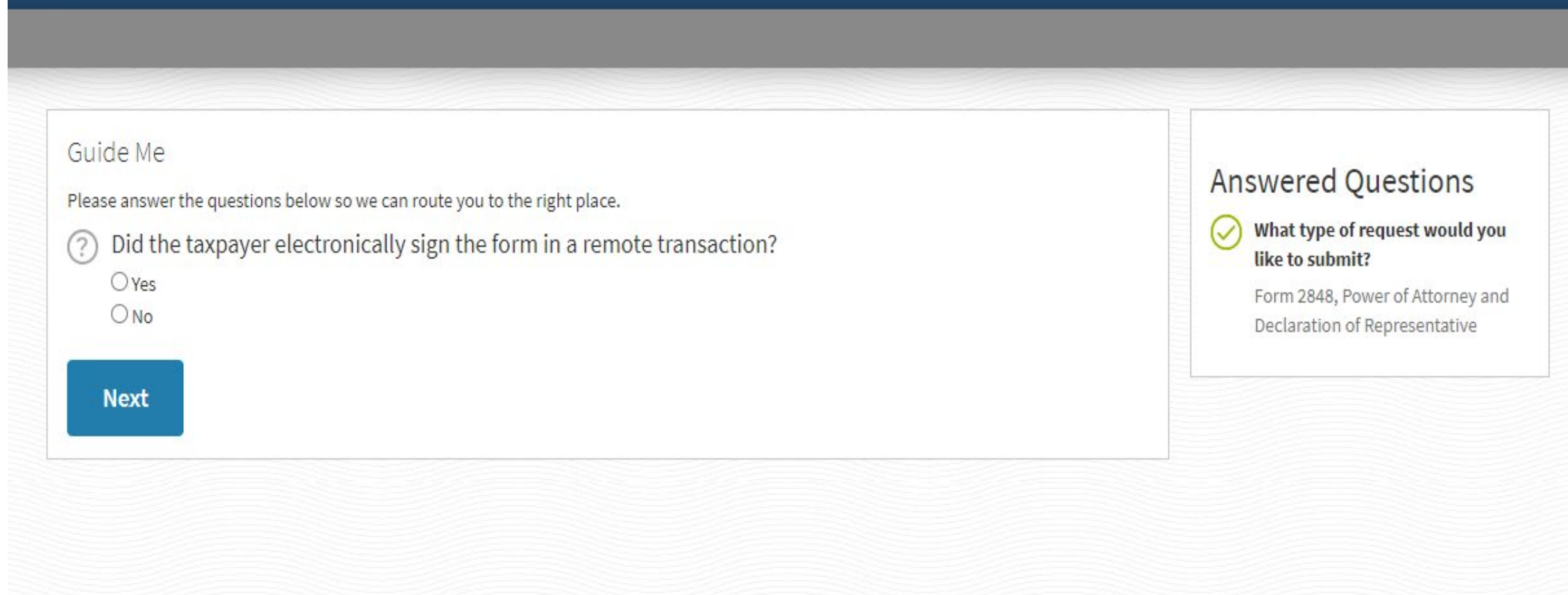

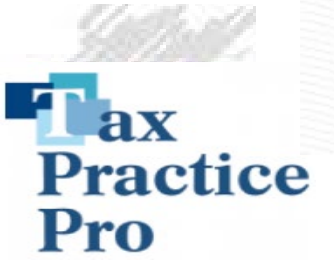

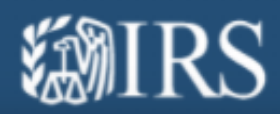

| Guide Me Please answer the questions below so we can route you to the right place. | Answered Questions<br>What type of request would you<br>like to submit?<br>Form 2848, Power of Attorney and<br>Declaration of Representative<br>Did the taxpayer electronically<br>sign the form in a remote<br>transaction?<br>Yes |
|------------------------------------------------------------------------------------|----------------------------------------------------------------------------------------------------|
|------------------------------------------------------------------------------------|----------------------------------------------------------------------------------------------------|

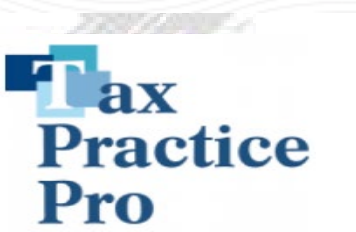

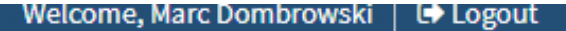

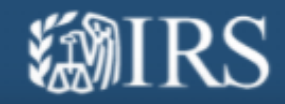

#### Guide Me Answered Questions Please answer the questions below so we can route you to the right place. What type of request would you $(\checkmark)$ In order to route your submission properly, please select one of the following for the taxpayer on line 1 of like to submit? the form: Form 2848, Power of Attorney and Declaration of Representative The taxpayer: Did the taxpayer electronically $(\checkmark)$ O has a domestic address sign the form in a remote ○ has an international address transaction? ○ is participating in a Low Income Tax Clinic (LITC) or Student Tax Clinic Program (STCP) No Next

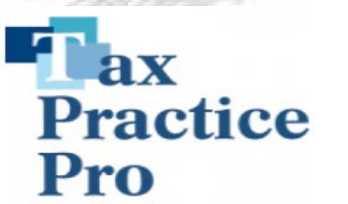

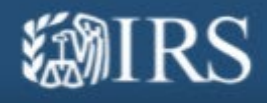

#### Please note:

- Only Forms 2848 and 8821 will be processed.
- Limit one form in each submission.
- Do not submit correspondence or notes related to the form.
- Do not send attachments over 15MB.

What is the taxpayer Social Security Number(SSN), Employer Identification Number(EIN) or Individual Identification Number(ITIN)? \*

| 🖲 SSN [nnn-nn-nnnn] | 123      | - 45   | - 6789 |
|---------------------|----------|--------|--------|
| O EIN [nn-nnnnnn]   |          | -      |        |
| ○ITIN [9nn-nn-nnnn] | <u>.</u> | -      | -      |
| & Attach File 💿     |          | 🖌 Subr | nit    |

Preferred files types .pdf , .jpeg , .jpg , .gif Limit one taxpayer third-party authorization form per submission

Attachments:

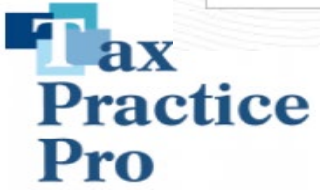

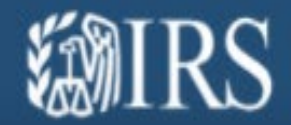

## Success! Your form was successfully submitted to the IRS for processing.

- You will receive an e-mail confirming the submission.
- Sending the same form via mail or fax may delay processing.

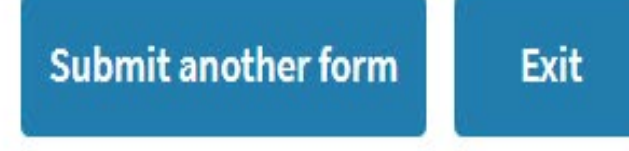

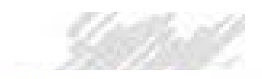

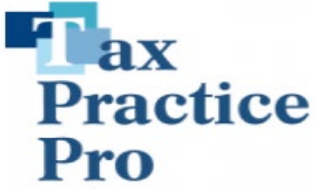

#### 

Successful Submission > Faxes ×

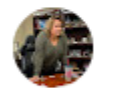

IRS Notifications

to me 🔻

## **Successful Submission**

Dear authorized representative,

Thank you for your online form submission. We'll process the form in the order it was received. Don't submit duplicate forms via mail or fax.

If you have questions, please check our <u>FAQs</u>. Don't reply to this email. We don't monitor the mailbox. <u>IRS Privacy Policy</u>

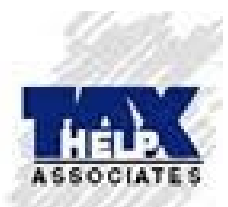

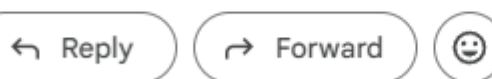
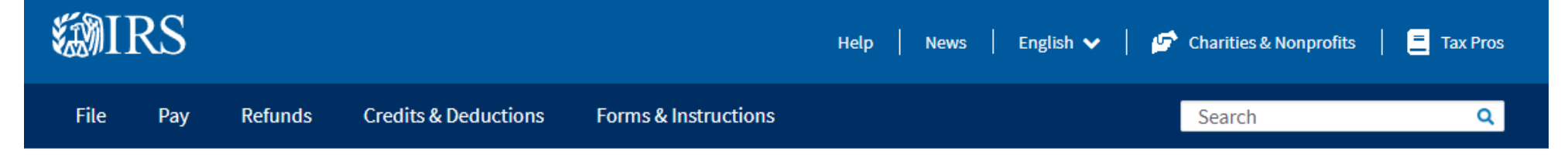

Home / Tax professionals

# **Tax professionals**

# English <u>Español</u> <u>中文(简体)</u> <u>中文(繁體)</u> <u>한국어</u> <u>Русский</u> <u>Tiếng Việt</u> <u>Kreyòl ayisyen</u>

**Enrolled Agents** 

Annual Filing Season Program Participants

**Enrolled Retirement Plan Agents** 

Certified Professional Employer Organization (CPEO)

**Enrolled Actuaries** 

**E-File Providers** 

Modernized e-File

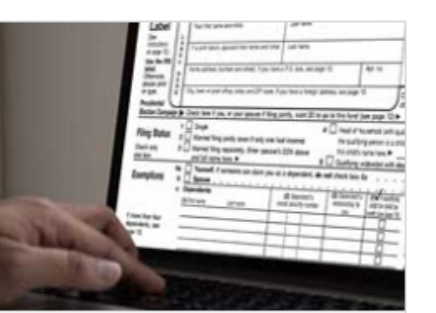

**E-Services** 

Online tools for tax professionals

Access e-Services

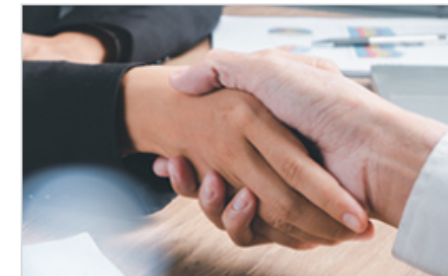

Tax Pro Account

Submit POA and TIA, view all your CAF authorizations and withdraw online

**Use Tax Pro Account** 

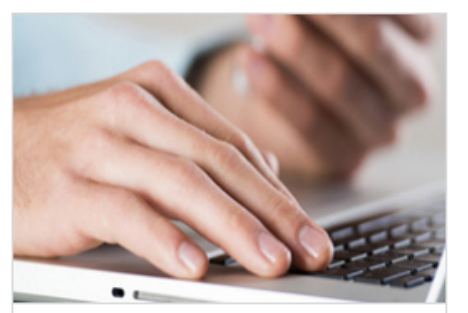

PTIN System Renew or register for 2024

Renew or register

# 

## Request power of attorney or tax information authorization

Review options to <u>submit power of attorney (POA) or tax information authorization (TIA)</u>. Choose from Tax Pro Account, Submit Forms 2848 and 8821 Online, or forms by fax or mail.

# **Tax Pro Account**

English Español

| Enrolled Agents                              | New in Tax Pro Account                                                                                                    |
|----------------------------------------------|----------------------------------------------------------------------------------------------------|
| Annual Filing Season Program<br>Participants | View taxpayer information and your active POAs and TIAs on the CAF. Withdraw in real time.                                                        |
| Enrolled Retirement Plan Agents              | To get started, sign in and link your CAF number in your profile.                                                                                 |
| Certified Professional Employer              |                                                                                                    |
| Organization (CPEO)                          | You can do more with Tax Pro Account:                                                                                                    |
| Enrolled Actuaries                           | <ul> <li>View individual and business taxpayer information</li> <li>View all your active powers of attorney (POAs) and tax information</li> </ul> |
| E-File Providers                             | authorizations (TIAs)                                                                                                    |
|                                              | <ul> <li>Withdraw authorizations in real time</li> <li>Send a POA or TIA request to an individual's IRS online account</li> </ul>                 |
| Modernized e-File                            |                                                                                                    |
|                                              | Sign in to Tax Pro Account                                                                                                    |
|                                              |                                                                                                    |

# Who can use this tool

To use Tax Pro Account, you need to have:

- A Centralized Authorization File (CAF) number in good standing, assigned to you as an individual
- A CAF address in the 50 United States or the District of Columbia

For POA requests: You also must have authority to practice before the IRS as an attorney, certified public accountant, enrolled agent, enrolled actuary or enrolled retirement plan agent.

# POA and TIA requests

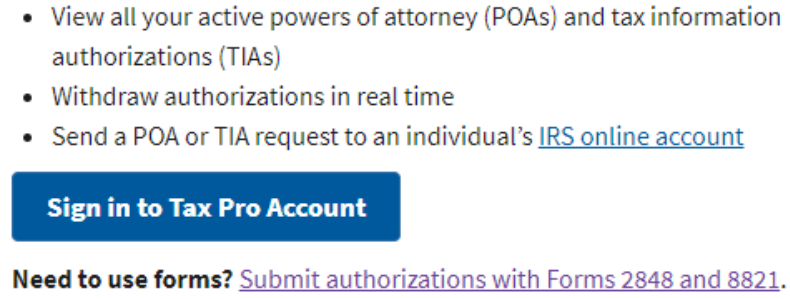

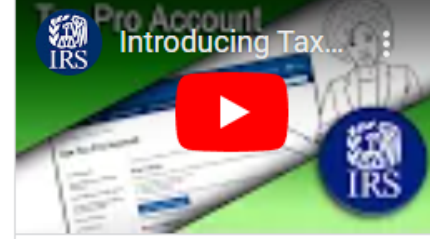

ucing Tax Pro Account <u>ript</u>:

# ted

of attorney and other <u>izations</u> lized Authorization File (CAF) rules Practice Before the IRS and Power of Attorney, Publication 947

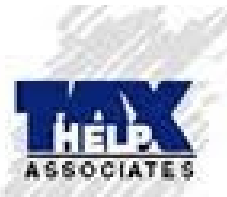

# **POA and TIA requests**

Check if this tool is right for your request.

If you need other options, submit Forms 2848 or 8821

### Individual taxpayers

Tax Pro Account is for authorization requests to individuals. They must have both:

- An address in the 50 United States or the District of Columbia
- An ability to access an IRS online account

## Tax years and tax matters

You can request authorizations for calendar year filers for periods from the last 20 years through the current year, plus 3 future years (except where noted) for:

- Form 1040 Income Tax
- Split Spousal Assessment or Form 8857 Innocent Spouse Relief
- Shared Responsibility Payment (2014 or later)
- Shared Responsibility Payment Split Spousal Assessment (2014 or later)
- Civil Penalty (limited to periods of March, June, September and December)

## **Prior authorizations revoked**

Prior authorizations on file for the same tax matters, tax periods and authorization types will be revoked.

To retain a prior authorization, <u>submit Form 2848 or 8821</u>. Check the retention/revocation box and attach a copy of the authorization you want to retain.

# **Hours of service**

Tax Pro Account is available:

- Monday 6 a.m. ET to Saturday 9 p.m. ET
- Sunday 10 a.m. to midnight ET (occasionally down for maintenance)

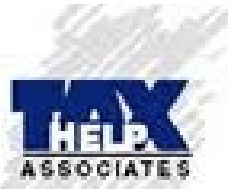

| IRS File Pay R     | efunds Credits & Deductions Forms & Instructions                           | Search | Q |  |  |
|--------------------|----------------------------------------------------------------------------|--------|---|--|--|
| Enrolled Actuaries | Log in to Tax Pro Account                                                  |        |   |  |  |
| E-File Providers   | Need to use forms? <u>Submit authorizations with Forms 2848 and 8821</u> . |        |   |  |  |
| Modernized e-File  | Hours of Service                                                           |        |   |  |  |
|                    | Tax Pro Account is available:                                              |        |   |  |  |
|                    | <ul> <li>Monday 6 a.m. ET to Saturday 9 p.m. ET</li> </ul>                 |        |   |  |  |

• Sunday 10 a.m. to midnight ET (Occasionally down for additional hours for maintenance)

## Who Can Use This Service

To use Tax Pro Account, you must have:

- For Tax Information Authorization:
  - A Centralized Authorization File (CAF) number in good standing assigned to you as an individual
  - A CAF address in the 50 United States or the District of Columbia
- For Power of Attorney:
  - A Centralized Authorization File (CAF) number in good standing assigned to you as an individual
  - A CAF address in the 50 United States or the District of Columbia
  - Authority to practice before the IRS as an attorney, certified public accountant, enrolled agent, enrolled actuary or enrolled retirement plan agent
  - License to practice in the 50 United States or the District of Columbia as an attorney or certified public accountant

## **Before You Start**

Make sure this service is right for your request.

- Individual taxpayer must have:
  - Address in the 50 United States or the District of Columbia
  - Ability to access IRS online account
- Tax matters can be authorized from year 2000 and forward, plus 3 future years (calendar year only, not fiscal year):
  - Form 1040 Income Tax
  - Split Spousal Assessment or Form 8857 Innocent Spouse Relief
  - Shared Responsibility Payment
  - Shared Responsibility Payment Split Spousal Assessment
  - Civil Penalty (limited to periods of March, June, September and December)
- Submitting with Tax Pro Account will revoke any prior authorization(s) on file with the IRS for the same tax matters, tax periods and authorization types. If you wish to keep other authorizations intact, you must submit a Form 2848 or 8821 by fax, mail or online.
- To request authorization for multiple representatives:
  - Each representative must log in with their account
  - Only 2 representatives may receive copies of a taxpayer's IRS notices and communications
  - The taxpayer must authorize all representatives on the same day
- If you request authorizations for overlapping tax periods and tax matters, the subsequent overlapping requests will not process if the taxpayer approves them on the same day.

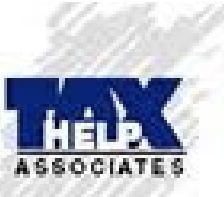

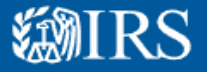

Tax Pro Account Home Authorization Requests V

tion Requests  $\checkmark$  Taxpayers

# Welcome MARC J DOMBROWSKI

### • New: View taxpayer information

To get started, link your Centralized Authorization File (CAF) number in your profile.

# **Request Authorization**

Send an individual taxpayer a request to their online account for Power of Attorney (POA) or Tax Information Authorization (TIA).

REQUEST POA REQ

REQUEST TIA

### **Your Requests**

View authorization requests you sent to taxpayers through Tax Pro Account.

View Your Requests

# Taxpayers

You can view taxpayers with active Authorizations recorded on the Centralized Authorization File (CAF) when you <u>link your CAF number</u>.

### View Taxpayers

Notifications

Get Notified by Email Sign up in your profile.

# Forms 2848 and 8821

You can also submit POA and TIA with secure form upload **C**.

### Transcript Delivery System (TDS)

View taxpayer transcripts in a secure, online session.

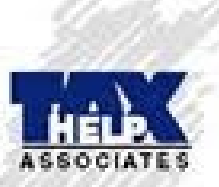

### **How It Works**

### 1. Prepare

The taxpayer must have an online account or be able to create one at <u>www.irs.gov/account</u> ∠.

You must have:

- Centralized Authorization File (CAF) number
- Name and address on file with the IRS for your CAF number 🕐
- Taxpayer's name and address on file with the IRS  $\circ{1}{2}$
- Taxpayer's Social Security number or Taxpayer Identification Number
- Tax matters and periods for which you are requesting authorization are limited to the following matters from the year 2003 forward:
- Form 1040 Income Tax
- Split Spousal Assessment or Form 8857 Innocent Spouse Relief
- Shared Responsibility Payment
- Shared Responsibility Payment Split Spousal Assessment
- Civil Penalty (limited to periods of March, June, September and December)

To request authorization for multiple representatives:

- Each representative must log in with their account
- Only 2 representatives may receive copies of a taxpayer's IRS notices and communications
- The taxpayer must authorize all representatives on the same day

### 2. Complete the Request

It should take around 15 minutes to complete the request.

After you submit the request, you'll get confirmation that it's been sent to the taxpayer's online account.

If the information you entered for the taxpayer is not correct, they will not see the request in their online account.

### 3. Contact the Taxpayer

Let them know the authorization request was sent to their online account. If the taxpayer opted-in to email notifications, they may receive an email about your request.

The taxpayer can review, electronically sign or reject the request in their online account at <u>www.irs.gov/account</u>

If the taxpayer doesn't receive the authorization request in their online account, verify the taxpayer name and address you entered matches their account profile.

If multiple representatives request authorization for the same tax matters and periods, ask the taxpayer to authorize all representatives on the same day.

### 4. Taxpayer Authorizes or Rejects and Contacts You

The taxpayer logs in to their account at <u>www.irs.gov/account</u> **Z** to authorize or reject the request.

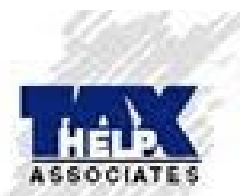

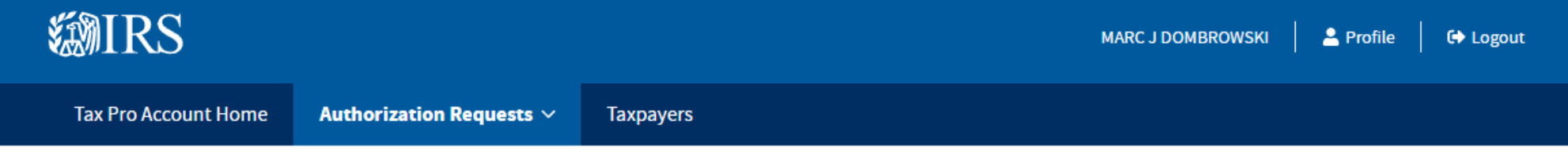

Account Home / Request POA

# **Request Power of Attorney (POA) Individual Taxpayer**

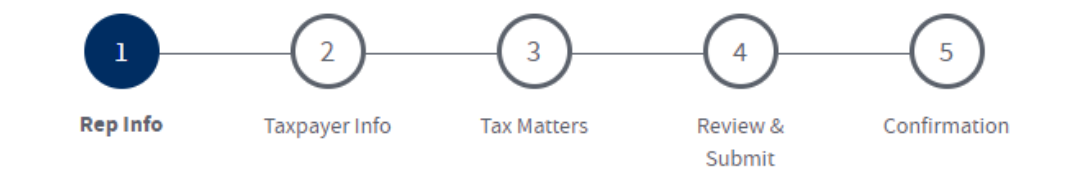

# **Representative Information**

Enter your name, CAF number and address associated with your IRS CAF record. Check your name and address on a recent notice from IRS. It must match IRS records to continue.

The address must be in a U.S. state or D.C. Use approved abbreviations, such as St for street and Ave for avenue. See more abbreviations (PDF)

To change your name or address, submit Form 2848 🗹.

All fields with an asterisk (\*) are required.

First Name\*

Special characters are limited to - (dash)

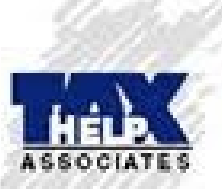

Middle Name

Special characters are limited to - (dash)

Account Home / Request POA

# Request Power of Attorney (POA) Individual Taxpayer

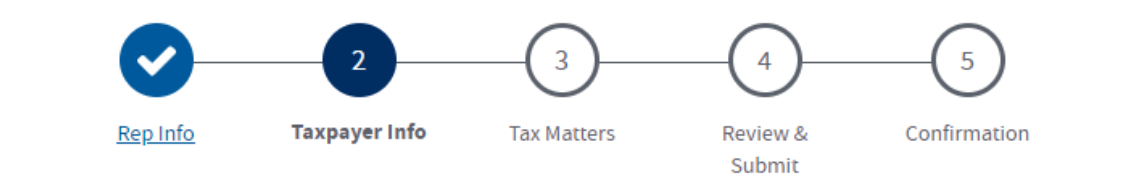

# **Taxpayer Information**

Add one taxpayer per request. For a spouse on a joint return, submit a separate request.

Enter the taxpayer's information as shown on their most recent income tax return, IRS notice or IRS records. It must match IRS records.

The address must be in a U.S. state or D.C. Use approved abbreviations, such as St for street and Ave for avenue. See more abbreviations (PDF)

If you need to update the taxpayer's address, use <u>Form 8822</u> 🗹 to notify the IRS of the new address.

All fields with an asterisk (\*) are required.

First Name\*

Special characters are limited to - (dash)

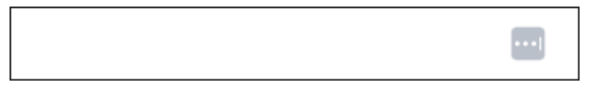

### Middle Name

Special characters are limited to - (dash)

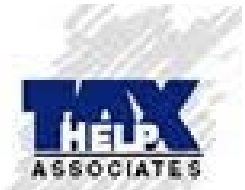

#### Last Name\*

Special characters are limited to - (dash)

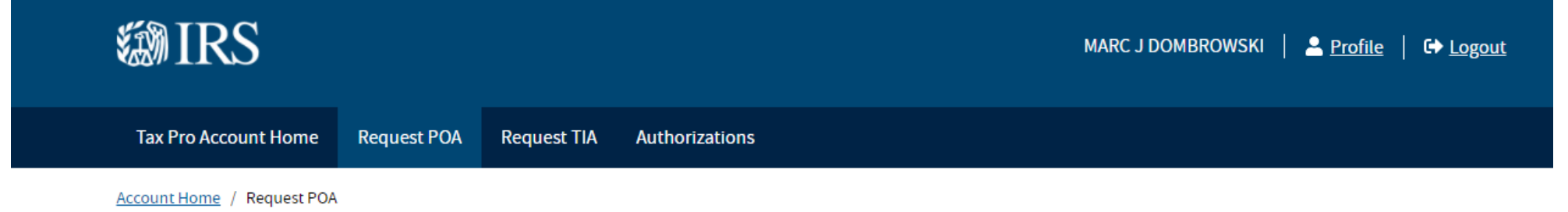

# **Request Power of Attorney (POA) Individual Client**

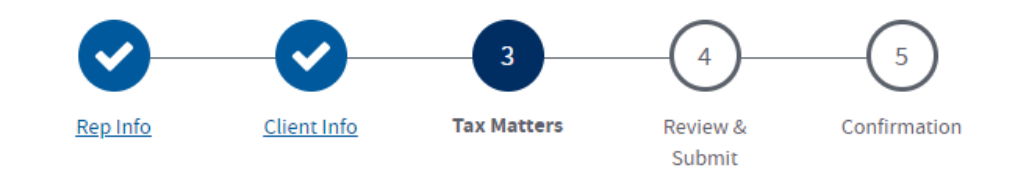

# **Tax Matters**

Select the tax matters and periods for which you are requesting authorization. You may request authorization for tax periods starting tax year 2000 and ending three tax years after the current year.

All fields with an asterisk (\*) are required.

### Select Tax Matters

Select at least one tax matter. Then you will be prompted to select the tax years or periods.\*

Form 1040 Income Tax

Split Spousal Assessment or Form 8857 Innocent Spouse Relief

Shared Responsibility Payment

Shared Responsibility Payment - Split Spousal Assessment

Civil Penalty

To request authorization for a matter not listed above, use Form 2848 🗹

A If you request authorizations for overlapping tax periods and tax matters, the subsequent overlapping requests will not process if the taxpayer approves them on the

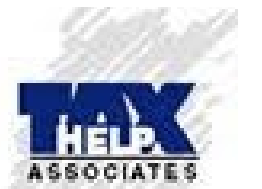

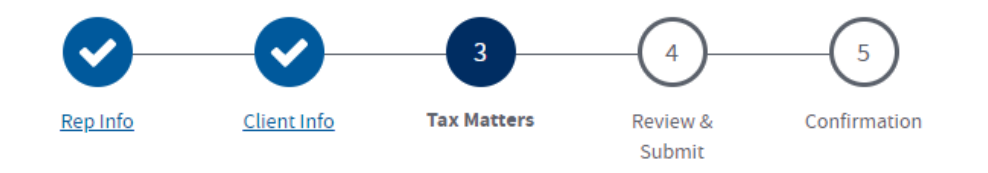

# **Tax Matters**

Select the tax matters and periods for which you are requesting authorization. You may request authorization for tax periods starting tax year 2000 and ending three tax years after the current year.

All fields with an asterisk (\*) are required.

### Select Tax Matters

Select at least one tax matter. Then you will be prompted to select the tax years or periods.\*

|  | Form | 1040 | Income | Тах |
|--|------|------|--------|-----|
|--|------|------|--------|-----|

Split Spousal Assessment or Form 8857 Innocent Spouse Relief

Shared Responsibility Payment

Shared Responsibility Payment - Split Spousal Assessment

Civil Penalty

To request authorization for a matter not listed above, use Form 2848 🗹

A If you request authorizations for overlapping tax periods and tax matters, the subsequent overlapping requests will not process if the taxpayer approves them on the same day. To ensure proper processing, you can review and manage your <u>Authorization Requests</u> .

### **Receive Notices**

Do you want to receive mailed copies of notices and communications the IRS sends your client for these tax matters? Only 2 representatives may receive copies of a client's notices and communications.\*

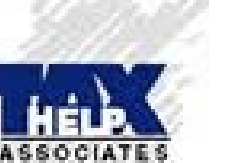

🔾 Yes 🔿 No

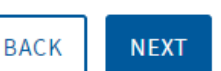

<u>Cancel</u>

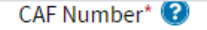

Format example: 1234-56789

### Address Line 1\*

The number of characters is limited to 35. Special characters are limited to – (dash), / (forward slash), & (ampersand), and % (percent sign)

#### Address Line 2

The number of characters is limited to 35. Special characters are limited to – (dash), / (forward slash), & (ampersand), and % (percent sign)

### City\*

The number of characters is limited to 25. Special characters are limited to – (dash), / (forward slash), & (ampersand), and % (percent sign)

#### State\*

Two-letter abbreviation

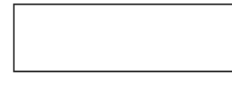

### ZIP\*

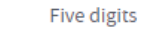

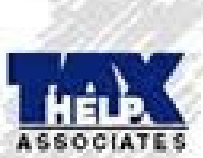

BACK NEXT

# **Tax Matters**

Select the tax matters and periods for which you are requesting authorization. You may request authorization for tax periods starting tax year 2000 and ending three tax years after the current year.

All fields with an asterisk (\*) are required.

### Select Tax Matters

Select at least one tax matter. Then you will be prompted to select the tax years or periods.\*

### Form 1040 Income Tax

Select a tax year for this matter. Tax years may start from tax year 2000 and end three years after the current year. Add another tax year if there are years between them.

|       | <ol> <li>Starting Tax Year*</li> </ol> | Ending Tax Year*                            |
|-------|----------------------------------------|---------------------------------------------|
|       | 2012 🗸                                 | Year 🗸                                      |
|       | ➡ ADD ANOTHER TAX                      | YEAR                                        |
|       | Split Spousal Assessment or F          | orm 8857 Innocent Spouse Relief             |
|       | Shared Responsibility Paymer           | nt                                          |
|       | Shared Responsibility Paymer           | nt - Split Spousal Assessment               |
|       | Civil Penalty                          |                                             |
| To re | equest authorization for a matte       | er not listed above, use <u>Form 2848</u> 📝 |

A If you request authorizations for overlapping tax periods and tax matters, the subsequent overlapping requests will not process if the taxpayer approves them on the same day. To ensure proper processing, you can review and manage your <u>Authorization Requests</u> .

### **Receive Notices**

Do you want to receive mailed copies of notices and communications the IRS sends your client for these tax matters? Only 2 representatives may receive copies of a client's notices and communications.\*

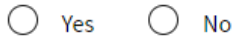

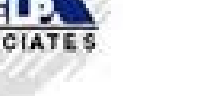

# **Tax Matters**

Select the tax matters and periods for which you are requesting authorization. You may request authorization for tax periods starting tax year 2000 and ending three tax years after the current year.

All fields with an asterisk (\*) are required.

### Select Tax Matters

Select at least one tax matter. Then you will be prompted to select the tax years or periods.\*

#### Form 1040 Income Tax ~

Select a tax year for this matter. Tax years may start from tax year 2000 and end three years after the current year. Add another tax year if there are years between them.

|       | <ol> <li>Starting Tax Year*</li> </ol>  | Ending Tax Year*                      |                             |                           |                                     |                      |
|-------|-----------------------------------------|---------------------------------------|-----------------------------|---------------------------|-------------------------------------|----------------------|
|       | 2012 🗸                                  | 2022 🗸                                |                             |                           |                                     |                      |
|       | + ADD ANOTHER TAX Y                     | 'EAR                                  |                             |                           |                                     |                      |
|       | Split Spousal Assessment or Fo          | orm 8857 Innocent Spouse Reli         | ief                         |                           |                                     |                      |
|       | Shared Responsibility Payment           | C C C C C C C C C C C C C C C C C C C |                             |                           |                                     |                      |
|       | Shared Responsibility Payment           | : - Split Spousal Assessment          |                             |                           |                                     |                      |
| ~     | Civil Penalty                           |                                       |                             |                           |                                     |                      |
|       | Select a tax period for this matt them. | er. Tax period may start from t       | tax year 2000 and end three | years after the current y | /ear. Add another tax period if the | re are years between |
|       | 1. Starting Tax Period*                 |                                       | Ending Tax Period*          |                           |                                     |                      |
|       | Quarter 🗸                               | Year 🗸                                | Quarter 🗸                   | Year                      | ~                                   |                      |
|       | + ADD ANOTHER TAX F                     | PERIOD                                |                             |                           |                                     |                      |
| To re | quest authorization for a matter        | not listed above, use <u>Form 28</u>  | <u>348</u> 🖸                |                           |                                     |                      |

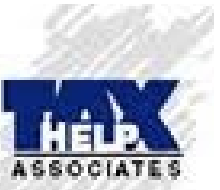

A If you request authorizations for overlapping tax periods and tax matters, the subsequent overlapping requests will not process if the taxpayer approves them on the same day. To ensure proper processing, you can review and manage your Authorization Requests 📿 .

# Request Power of Attorney (POA) Individual Client

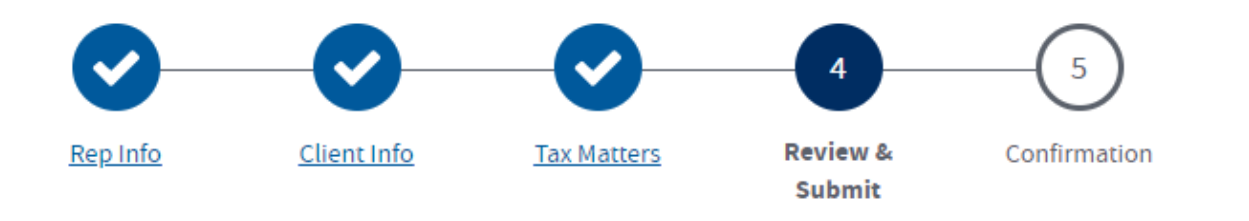

# **Review and Submit**

Review your answers before you sign and submit. Use the Edit links to go back to pages if you need to make changes.

All fields with an asterisk (\*) are required.

| Representative Information     |                                |             |  |  |  |
|--------------------------------|--------------------------------|-------------|--|--|--|
| Name                           | MARC J DOMBROWSKI              |             |  |  |  |
| CAF Number                     |                                |             |  |  |  |
| Address                        | PO BOX 889, HAMBURG, NY, 14075 |             |  |  |  |
|                                |                                |             |  |  |  |
| Client Information             |                                | <u>Edit</u> |  |  |  |
| Name                           |                                |             |  |  |  |
| Taxpayer Identification Number |                                |             |  |  |  |
| Address                        | L, 34744                       |             |  |  |  |

| Tax Matter       | Form 1040 Income Tax |
|------------------|----------------------|
| Tax Period(s)    | 2012 - 2022          |
| Receives Notices | Yes                  |

### **Declaration of Representative**

I declare under penalties of perjury that:

- I am not currently suspended or disbarred from practice, or ineligible for practice, before the Internal Revenue Service.\*
- 🗸 🛛 I am subject to regulations contained in Circular 230 (31 CFR, Subtitle A, Part 10), as amended, governing practice before the Internal Revenue Service.\*
- I am authorized to represent the taxpayer identified in this request for the matters specified in this request.\*

I am one of the following (you will be prompted to enter your credentials):\*

- Attorney who is a member in good standing of the bar of the highest court of any state, possession, territory, commonwealth, or the District of Columbia
- Certified Public Accountant who is a holder of an active license to practice as a certified public accountant in any state, possession, territory, commonwealth, or the District of Columbia
- Enrolled Agent who is enrolled as an agent by the IRS per the requirements of Circular 230.A12

### Enrollment card number\*

The number of characters is limited to 15. Special characters are limited to - (dash) and / (forward slash)

60260

- Enrolled Actuary who is enrolled as an actuary by the Joint Board for the Enrollment of Actuaries under 29 U.S.C. 1242 (the authority to practice before the IRS is limited by section 10.3(d) of Circular 230)
- Enrolled Retirement Plan Agent who is enrolled as a retirement plan agent under the requirements of Circular 230 (the authority to practice before the Internal Revenue Service is limited by section 10.3(e))

### **Electronic Signature**

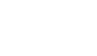

Under penalties of perjury, I declare that, to the best of my knowledge and belief, all the entered information is true, correct, and complete.\*

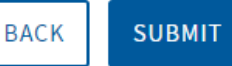

<u>Cancel</u>

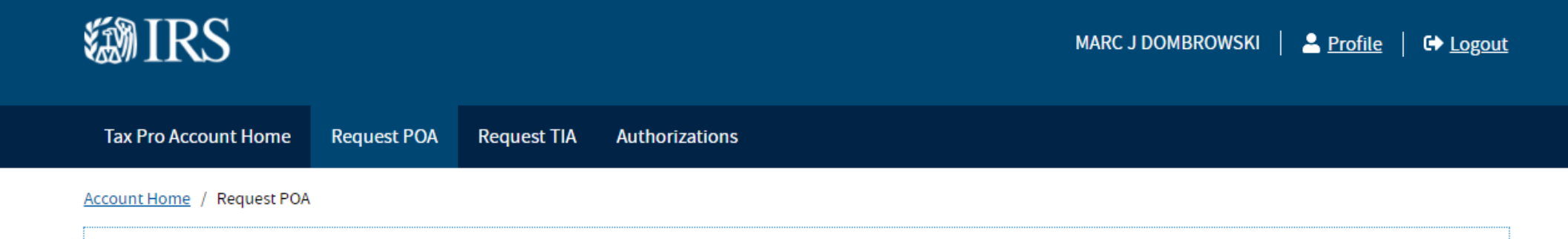

# **Request Power of Attorney (POA) Individual Client**

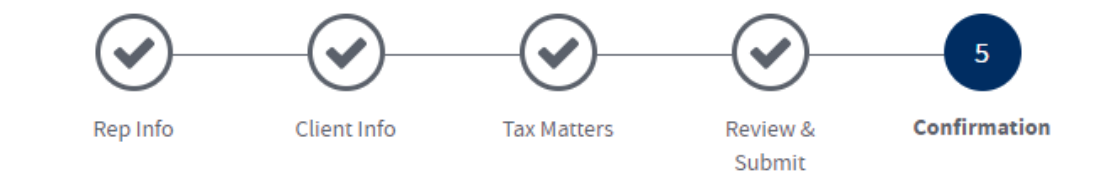

### Request Submitted

Your authorization request has been sent to your client's online account for review and approval.

If the information you entered for your client is not correct, they will not see the request in their account.

# Next Steps

Contact your client. Ask your client to log in to their account to review and electronically sign the authorization request at www.irs.gov/account 🗹.

Your client may print confirmation and give you a copy of the signed authorization.

The authorization will be processed after your client approves and electronically signs. Allow up to 2 business days to process.

### **A** The IRS won't notify you whether your client approves or rejects the request.

Contact your client with any questions about the status of a request.

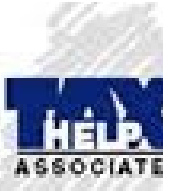

### **A** The IRS won't notify you whether your client approves or rejects the request.

Contact your client with any questions about the status of a request.

# Request for Power of Attorney

| Representative Information                                                                                                    |                                                                                                    |  |  |  |  |
|----------------------------------------------------------------------------------------------------|----------------------------------------------------------------------------------------------------|--|--|--|--|
| Name                                                                                                    | MARC J DOMBROWSKI                                                                                               |  |  |  |  |
| CAF Number                                                                                                    | 120565534                                                                                                    |  |  |  |  |
| Address                                                                                                    | PO BOX 889, HAMBURG, NY, 14075                                                                                  |  |  |  |  |
|                                                                                                    |                                                                                                    |  |  |  |  |
| Client Information                                                                                                    |                                                                                                    |  |  |  |  |
| Name                                                                                                    |                                                                                                    |  |  |  |  |
| Taxpayer Identification Number                                                                                                    |                                                                                                    |  |  |  |  |
| Address                                                                                                    | , 34744                                                                                                    |  |  |  |  |
|                                                                                                    |                                                                                                    |  |  |  |  |
| Tax Matters                                                                                                    |                                                                                                    |  |  |  |  |
| Tax Matter                                                                                                    | Form 1040 Income Tax                                                                                            |  |  |  |  |
| Tax Period(s)                                                                                                    | 2012 - 2022                                                                                                    |  |  |  |  |
| Receives Notices                                                                                                    | Yes                                                                                                    |  |  |  |  |
| Declaration of Representative                                                                                                    |                                                                                                    |  |  |  |  |
|                                                                                                    |                                                                                                    |  |  |  |  |
| I am not currently suspended or disbarred from practice, or ineligible for practice, before the Internal Revenue Service.                                |                                                                                                    |  |  |  |  |
| l am subject to regulations contained in Circular 230 (31 CFR, Subtitle A, Part 10), as amended, governing practice before the Internal Revenue Service. |                                                                                                    |  |  |  |  |
| l am authorized to represent the taxpayer identi                                                                                                    | I am authorized to represent the taxpayer identified in this request for the matters specified in this request. |  |  |  |  |
| I am an enrolled agent with authority to practice                                                                                                    | e before the IRS per the requirements of Circular 230. (Enrollment card number: 60260)                          |  |  |  |  |
|                                                                                                    |                                                                                                    |  |  |  |  |
| Electronic Signature                                                                                                    |                                                                                                    |  |  |  |  |

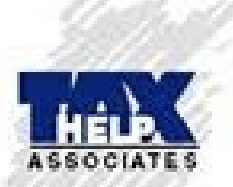

Signed by Representative

July 19, 2021

# Now, Inform the Client to Access their Personal IRS Online Account to Approve your Authorization.

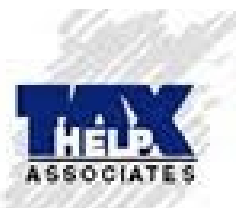

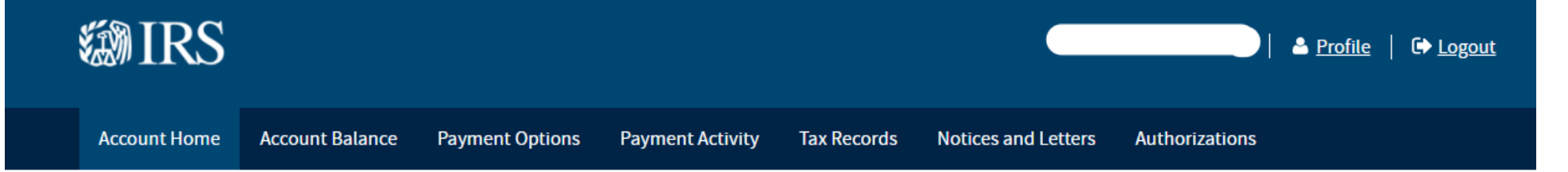

# Welcome

### Important Message from the IRS

The <u>Child Tax Credit Update Portal</u> is now available. You can see whether you qualify for the <u>advance child tax credit</u> or unenroll from receiving payments. For other information and up-to-date status, see <u>IRS operations and services</u> and <u>Coronavirus Tax Relief</u>.

### **Account Status**

You Have an Extension to File Your 2020 Tax Return

We have not processed... Read more

View Balance Details

### Records

### View Tax Records for:

- Key information from your most recent tax return
- Economic Impact Payment Information
- Downloadable tax records

<u>View Notices and Letters</u> for correspondence from the IRS

View Authorizations for online requests from tax professionals

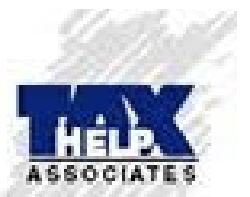

## Payments

GO TO PAYMENT OPTIONS

View Payment Activity

| Account Home Acco                                                                                                    | unt Balance          | Payment Options | Payment Activity  | Tax Records | Notices and Letters | Authorizations |        |
|----------------------------------------------------------------------------------------------------|----------------------|-----------------|-------------------|-------------|---------------------|----------------|--------|
| Account Home / Account Bala                                                                                               | ance                 |                 | - cyment Activity | TUX NOCOTOS |                     | Addition       |        |
| Account B                                                                                                    | alanco               | 9               |                   |             |                     |                |        |
| Total Amount Ow                                                                                                    | red                  | Det             | ails By Year      |             |                     |                |        |
| View your account inform                                                                                                  | ation in the D       | etails By Tax   | Year              |             |                     |                | You Ow |
| Year section. The information provided is based of                                                                        | on our current data. | ÷               | 2021              |             |                     |                | INFO 🔒 |
| The numbers here may not reflect:<br>• Recently filed or processing re                                                    | eturns               | ÷               | 2020              |             |                     |                | INFO 🖪 |
| <ul> <li>Pending payments or adjustm</li> <li>Information on your business</li> <li>Installment agreement fees</li> </ul> | account              |                 | 2019              |             |                     |                | \$0.0  |
| GO TO PAYMENT OPTI                                                                                                    | IONS                 |                 | 2018              |             |                     |                | \$0.0  |
|                                                                                                    |                      |                 |                   |             |                     |                |        |

ASSOCIATES

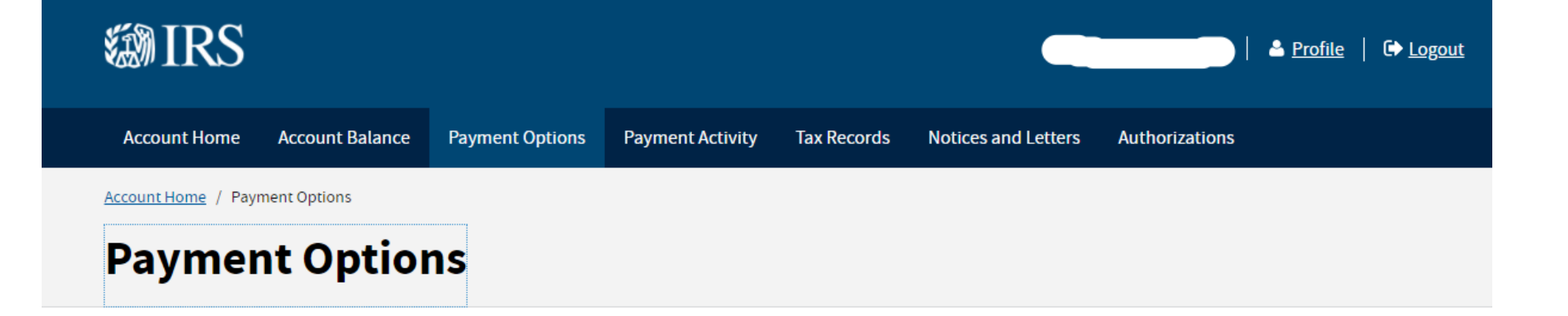

## Pay Now

Make a payment from your bank account or through any of the methods listed below.

## Have this Information Handy

To verify your identity, you will need from a tax return within the last six years:

- Tax return details: tax year, filing status
- Personal information: name, address, date of birth, Social Security Number or Individual Taxpayer Identification Number

### Pay by Bank Account

### Pay by Debit or Credit Card

approved payment processor.

GO TO CARD OPTIONS 🗗

Fees apply when paying by card. You will pay on

the separate and secure website of an IRS-

Pay from your bank account by using IRS Direct Pay, a separate and secure IRS online system.

### GO TO IRS DIRECT PAY 🗗

### Pay by Mail

You may pay by check or money order 7.

### **Create a Payment Plan**

If you can't pay now and need more time to pay, payment plan options may be available to you.

Apply for the payment plan that best fits your needs.

- A Short-term payment plan allows you up to 120 days to pay in full.
- A Long-term payment plan (installment agreement) allows you to make monthly payments on your balance.

For more information about how to create a payment plan, see <u>answers to common</u> <u>questions</u> 2.

### **Create a Payment Plan Now**

### GO TO PAYMENT PLANS 🗷

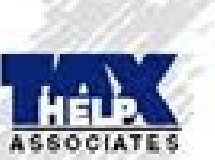

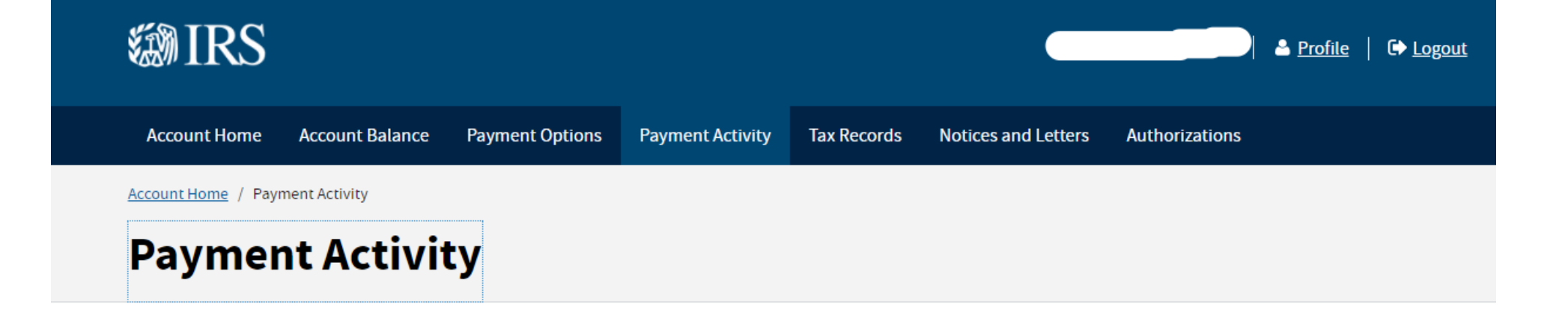

### • Scheduled Payments

### + Pending Payments

### - Processed Payments

View payments made in the past 5 years. Note that check or money order payments may take up to 3 weeks to show here.

This list does not include tax withholding.

| Date         | Tax Year | Туре                  | Amount |
|--------------|----------|-----------------------|--------|
| Apr 29, 2021 | 2020     | Payment               |        |
| Sep 11, 2020 | 2019     | Payment               |        |
| Aug 14, 2020 | 2019     | Payment               |        |
| Nov 15, 2019 | 2018     | Payment               |        |
| Oct 9, 2019  | 2018     | Payment               |        |
| Apr 12, 2019 | 2018     | Payment               |        |
| Apr 14, 2018 | 2017     | Payment               |        |
| Dec 19, 2017 | 2017     | Estimated Tax Payment |        |

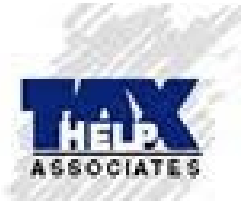

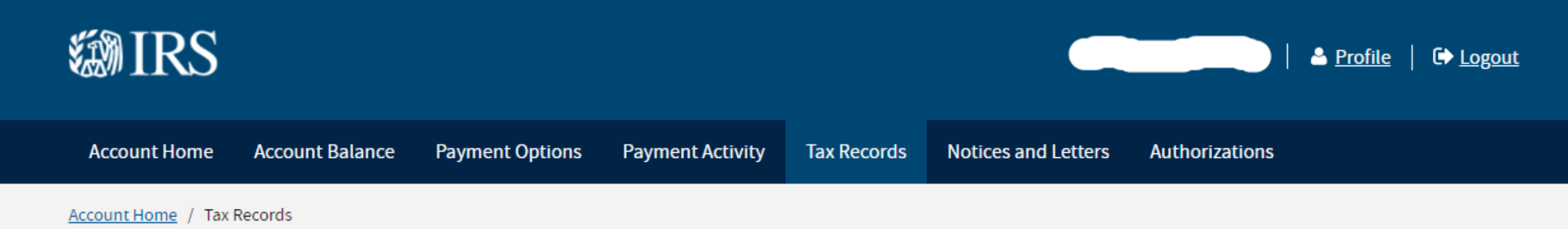

# **Tax Records**

# 2019 Return Summary

View key information from your most recent tax return as originally filed.

| Form Filed            | 1040                   |
|-----------------------|------------------------|
| Filing Status         | Married Filing Jointly |
| Adjusted Gross Income |                        |

# **Get Transcripts Online**

View, print or download information from your tax returns, account transcripts, W-2s, 1099s, and more.

GET TRANSCRIPT 🗷

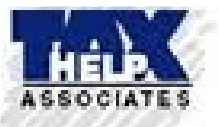

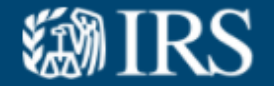

| Account Home        | Account Balance | Payment Options | Payment Activity | Tax Records | Notices and Letters | Authorizations |
|---------------------|-----------------|-----------------|------------------|-------------|---------------------|----------------|
| Account Home / Noti | ces and Letters |                 |                  |             |                     |                |
| Notices             | and Let         | ters            |                  |             |                     |                |

# **IRS Notices**

This page has digital versions of some IRS notices.

Please continue to check your postal mail for IRS paper notices not yet available online.

There are no notices at this time.

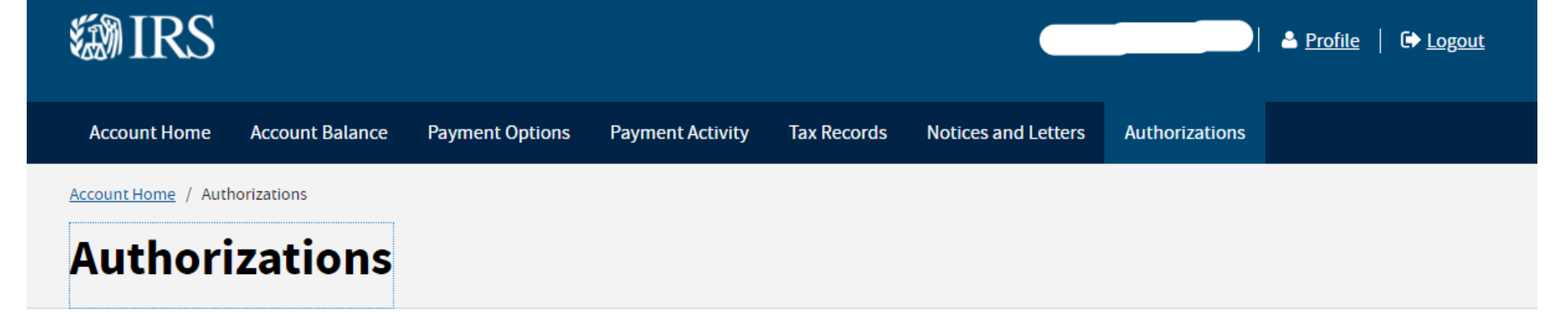

You can authorize a third party to help you with your federal tax matters. There are 2 types of authorizations:

- Power of Attorney Authorize an individual to represent you in tax matters before the IRS and to review or receive your confidential tax information for the tax matters and years you specify.
- Tax Information Authorization Designate an individual, corporation, firm, organization or partnership to receive your confidential tax information for the tax matters and years you specify.

You still must meet your tax obligations when you authorize someone to represent you.

More about third-party authorizations 📝

## **Online Authorization Requests**

You have no online requests for authorization from a tax professional.

## How to Authorize a Third-Party

To grant Power of Attorney or Tax Information Authorization to a third-party:

- Ask your tax professional to request authorization online. Approve or reject the authorization here in your IRS online account; or
- Complete and submit a form:
  - Form 2848, Power of Attorney and Declaration of Representative 🗹
  - Form 8821, Tax Information Authorization 🗷

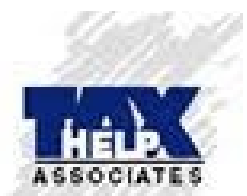

## How to Authorize a Third-Party

To grant Power of Attorney or Tax Information Authorization to a third-party:

- Ask your tax professional to request authorization online. Approve or reject the authorization here in your IRS online account; or
- Complete and submit a form:
  - Form 2848, Power of Attorney and Declaration of Representative 🗹
  - Form 8821, Tax Information Authorization 🗗

# How to Authorize More than One Third-Party

To authorize more than one third-party for a specific tax matter or period:

- Have each third-party submit an authorization request to your IRS online account
- Sign all of the online authorization requests on the same day
- Only 2 third-parties can receive copies of your IRS notices and communications for each authorization type

If you already have an authorization recorded for a specific tax matter or period:

- Any authorization you sign online for the same tax matter, tax period and authorization type will revoke the prior authorization.
- To keep the prior authorization and add new authorizations, submit a form instead:
  - Form 2848, Power of Attorney and Declaration of Representative 🗷
  - Form 8821, Tax Information Authorization 🗹

# **How to Revoke Authorization**

When you revoke authorization:

- Power of Attorney The tax professional will no longer receive your confidential tax information or represent you before the IRS for the matters and periods listed in the authorization.
- Tax Information Authorization The designee will no longer receive your confidential tax information for the matters and periods listed in the authorization.

There are 2 ways to revoke authorization:

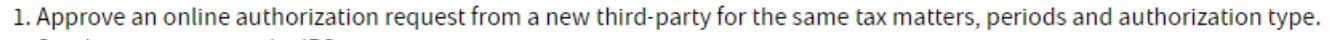

2. Send a revocation to the IRS:

- Print a copy of the authorization. Use you browser's Print function.
- Write "revoke" on the top
- Sign and date it
- Fax, mail or submit it online to the IRS. Use How to File instructions:
  - Form 2848, Power of Attorney and Declaration of Representative Z
  - Form 8821, Tax Information Authorization Z

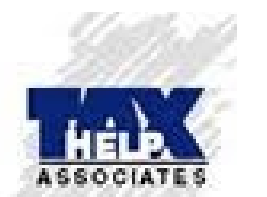

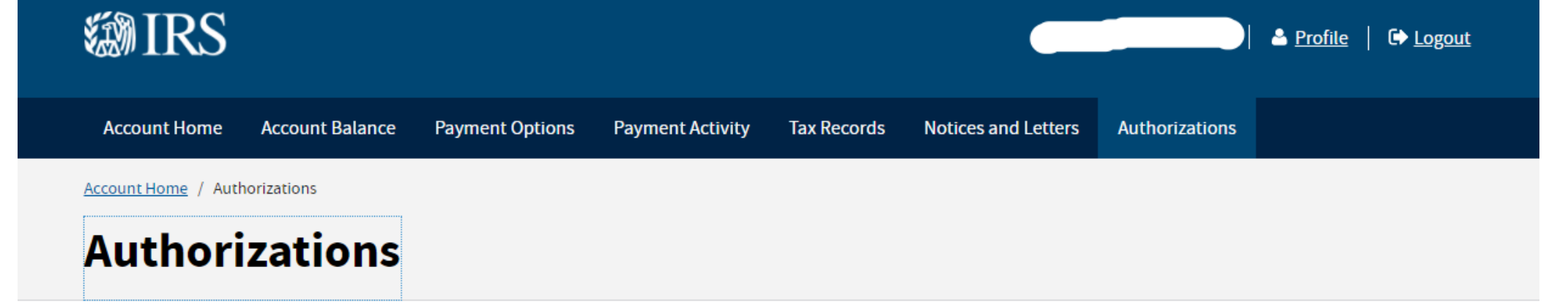

You can authorize a third party to help you with your federal tax matters. There are 2 types of authorizations:

- Power of Attorney Authorize an individual to represent you in tax matters before the IRS and to review or receive your confidential tax information for the tax matters and years you specify.
- Tax Information Authorization Designate an individual, corporation, firm, organization or partnership to receive your confidential tax information for the tax matters and years you specify.

You still must meet your tax obligations when you authorize someone to represent you.

More about third-party authorizations 🗗

### **Online Authorization Requests**

View authorization requests submitted online from tax professionals. If you have questions about a request, contact the tax professional. Print using your browser's Print function.

| Tax Professional | Date Requested | Status  | Actions               |
|------------------|----------------|---------|-----------------------|
| Dombrowski, Marc | 07/19/2021     | Pending | <u>Approve/Reject</u> |
|                  |                |         |                       |

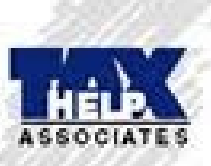

# How to Authorize a Third-Party

To grant Power of Attorney or Tax Information Authorization to a third-party:

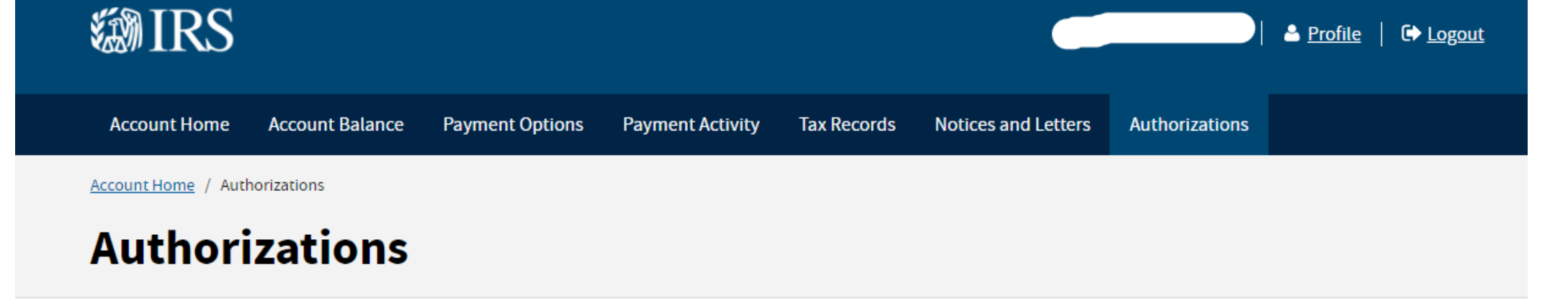

# **Review Request for Power of Attorney**

Marc James Dombrowski requested authorization to represent you before the IRS for the tax matters listed below.

The tax professional requested this authorization, not the IRS.

Your approval of this request will authorize the tax professional to receive your confidential information and represent you before the IRS for the tax matters and time period listed.

### Reject the request if:

- You did not request this authorization
- Any information is incorrect
- You don't want to approve the request

Carefully review the request to make sure it is accurate. If you have questions, contact the tax professional.

If you want to approve, you must check the boxes under Sign and Submit.

# **Request for Power of Attorney (POA)**

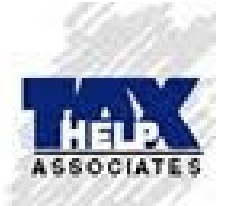

# Your Information

Address

### **Your Information**

Name

Address

| Representative Information    |                                                                                                    |
|-------------------------------|----------------------------------------------------------------------------------------------------|
| Name                          | Marc James Dombrowski                                                                                                    |
| CAF Number 🕐                  | 120565534                                                                                                    |
| Address                       | Po Box 889, Hamburg, NY, 14075                                                                                            |
| Declaration of Representative | The representative signed that they are an Enrolled Agent who is not suspended or disbarred from practice before the IRS. |
| Signed by Representative      | July 19, 2021                                                                                                    |
| Tax Matters                   |                                                                                                    |
| Tax Matter                    | Form 1040 Income Tax                                                                                                    |
| Tax Period(s)                 | 2015 - 2024                                                                                                    |
| Notices                       | The representative will not receive by mail copies of notices and communications the IRS sends you for these tax matters. |

### Sign and Submit

If you want to approve the request, check both boxes and then select Approve Request.

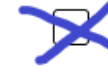

By checking this box, I authorize the designated representative to represent me before the IRS and receive confidential information for the matters described in this power of attorney.

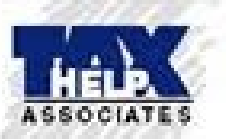

By checking this box, under penalties of perjury, I declare that, to the best of my knowledge and belief, all the entered information is true, correct, and complete.

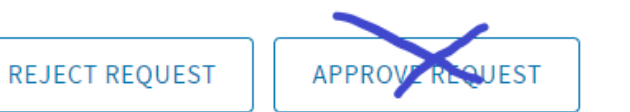

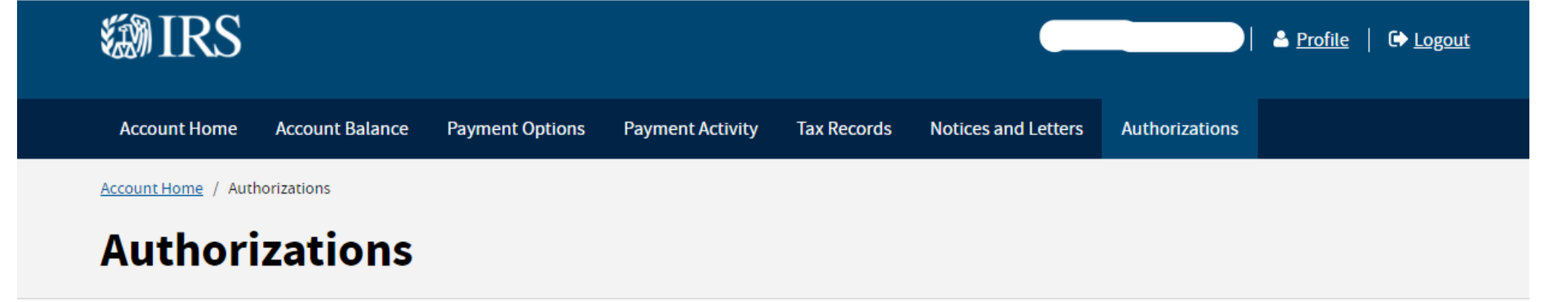

# **Power of Attorney Approved**

### **Request Approved**

Marc James Dombrowski is authorized to represent you before the IRS and receive your confidential tax information for the matters described in this power of attorney.

### Your Information

Name

Address

### **Representative Information**

| Name                          | Marc James Dombrowski                                                                                                    |
|-------------------------------|----------------------------------------------------------------------------------------------------|
| CAF Number 🕐                  | 120565534                                                                                                    |
| Address                       | Po Box 889, Hamburg, NY, 14075                                                                                            |
| Declaration of Representative | The representative signed that they are an Enrolled Agent who is not suspended or disbarred from practice before the IRS. |
| Signed by Representative      | July 19, 2021                                                                                                    |

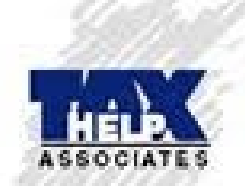

# Request Approved

Marc James Dombrowski is authorized to represent you before the IRS and receive your confidential tax information for the matters described in this power of attorney.

### Your Information

Name

Address

| Representative Information    |                                                                                                    |
|-------------------------------|----------------------------------------------------------------------------------------------------|
| Name                          | Marc James Dombrowski                                                                                                    |
| CAF Number ?                  | 120565534                                                                                                    |
| Address                       | Po Box 889, Hamburg, NY, 14075                                                                                            |
| Declaration of Representative | The representative signed that they are an Enrolled Agent who is not suspended or disbarred from practice before the IRS. |
| Signed by Representative      | July 19, 2021                                                                                                    |
|                               |                                                                                                    |
| Tax Matters                   |                                                                                                    |
| Tax Matter                    | Form 1040 Income Tax                                                                                                    |
| Tax Period(s)                 | 2015 - 2024                                                                                                    |
| Notices                       | The representative will not receive by mail copies of notices and communications the IRS sends you for these tax matters. |
|                               |                                                                                                    |
| Electronic Signature          |                                                                                                    |
| Signed By Taxpayer            | July 19, 2021                                                                                                    |

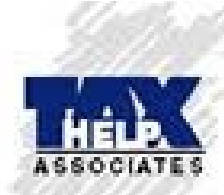

| I:27 PM Mon Jul 19 |                | ull 🗢 89% 🥅 |
|--------------------|----------------|-------------|
|                    | a.www4.irs.gov |             |
| Authorizations     |                |             |

### **Power of Attorney Approved**

### **Request Approved**

Marc J Dombrowski is authorized to represent you before the IRS and receive your confidential tax information for the matters described in this power of attorney.

### **Your Information**

Name

### **Representative Information**

| Name                             | Marc J Dombrowski                                                                                                    |
|----------------------------------|----------------------------------------------------------------------------------------------------|
| CAF Number ?                     | 120565534                                                                                                    |
| Address                          | Po Box 889, Hamburg, NY, 14075                                                                                            |
| Declaration of<br>Representative | The representative signed that they are an Enrolled Agent who is not suspended or disbarred from practice before the IRS. |
| Signed by Representative         | July 19, 2021                                                                                                    |
| Tax Matters                      |                                                                                                    |
| Tax Matter                       | Form 1040 Income Tax                                                                                                    |
| Tax Period(s)                    | 2012 - 2022                                                                                                    |
| Notices                          | The representative will receive by mail copies of notices and communications the IRS sends you for these tax matters.     |
| Electronic Signature             |                                                                                                    |

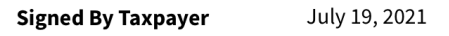

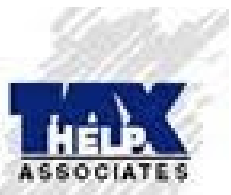

Account Home / Authorizations

# Authorizations

View pending and approved authorizations submitted through Tax Pro Account.

The IRS won't notify you if your client rejects the request or if the request failed to process.

### **Authorization Requests**

Pending authorizations must be viewed and electronically signed by your client in their online account at <a href="https://www.irs.gov/account">www.irs.gov/account</a>

Contact your client with any questions about the status of a request.

| Client Name | Date Submitted | Туре | Status   |
|-------------|----------------|------|----------|
|             | 07/19/2021     | POA  | Approved |
|             | 07/19/2021     | POA  | Approved |
|             |                |      |          |

### Withdraw an Authorization

If you don't have a copy of the authorization you want to withdraw:

- 1. Write a statement of withdrawal that:
  - Indicates the authority is withdrawn
  - Lists the tax matters and years/periods
  - Lists the name, TIN, and address (if known) of the taxpayer
- 2. Sign and date it
- 3. Fax, mail, or submit it online to the IRS 🕝 using the How to File instructions for Form 2848

If you have a copy of the authorization you want to withdraw:

- 1. Write "withdraw" on the top
- 2. Sign and date it
- 3. Fax. mail. or submit it online to the IRS 🗖 using the How to File instructions for Form 2848

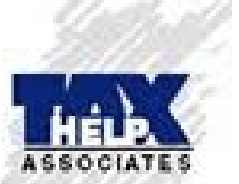

Account Home / Authorizations

# **Approved Authorization for**

ias approved and electronically signed the authorization request.

To print this pending authorization, use your browser's Print function.

### Power of Attorney

| Representative Information     |                                |
|--------------------------------|--------------------------------|
| Name                           | Marc James Dombrowski          |
| CAF Number                     | 120565534                      |
| Address                        | Po Box 889, Hamburg, NY, 14075 |
| Client Information             |                                |
| Name                           |                                |
| Taxpayer Identification Number |                                |
| Address                        |                                |
| Tax Matters                    |                                |
| Tax Matter                     | Form 1040 Income Tax           |
| Tax Period(s)                  | 2015 - 2024                    |
| Receive Notices                | No                             |
| Declaration of Representative  |                                |

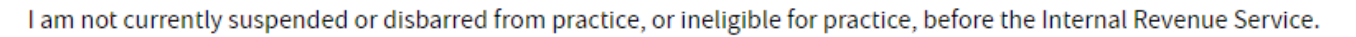

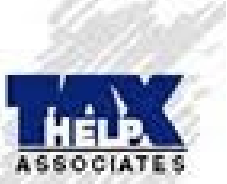

### **Power of Attorney**

| Representative Information     |                                |
|--------------------------------|--------------------------------|
| Name                           | Marc James Dombrowski          |
| CAF Number                     | 120565534                      |
| Address                        | Po Box 889, Hamburg, NY, 14075 |
| Client Information             |                                |
| Name                           |                                |
| Taxpayer Identification Number |                                |
| Address                        |                                |
| Tax Matters                    |                                |
| Tax Matter                     | Form 1040 Income Tax           |
| Tax Period(s)                  | 2015 - 2024                    |
| Receive Notices                | No                             |
| Declaration of Representative  |                                |

I am not currently suspended or disbarred from practice, or ineligible for practice, before the Internal Revenue Service.

I am subject to regulations contained in Circular 230 (31 CFR, Subtitle A, Part 10), as amended, governing practice before the Internal Revenue Service.

I am authorized to represent the taxpayer identified in this request for the matters specified in this request.

I am an enrolled agent with authority to practice before the IRS per the requirements of Circular 230. Enrollment card number 60260

| Electronic Signature     |               |
|--------------------------|---------------|
| Signed By Representative | July 19, 2021 |
| Signed By Taxpayer       | July 19, 2021 |

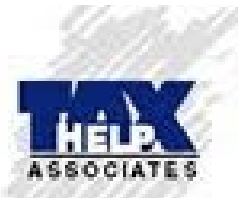

# Practice Tips on How to Use

- Use 8821's for Tax Clients (not 2848)
- Use Email or Texting Service to "Get the Word Out" to set up accounts prior to Tax season
- Huge value in Accounts for clients who received the Advance Child Tax Credit, also see their estimates,
- However, this may create a redundant effect: Client sets up account (so you can get access)..and then they can get the same transcripts we want them to get!
- In practice: We request the Rep client establish the Account. We strongly urge the Prep client to get one.
- In the end, it comes down to timing and your needs (REP or PREP)

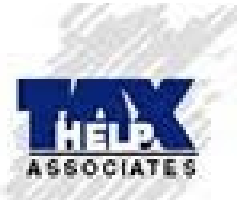
# 5 Ways to Submit Disclosure Authorizations (8821 / 2848)

- 1. FAX to CAF Unit WET Signature Memphis; Ogden; Philadelphia (International)
- Call IRS PPS and FAX Disclosure Authorization with <u>WET</u> Signature. Get up to 30 Transcripts delivered to your MailBox. Assister "automatically" Faxes DA to appropriate CAF Unit.
- 3. Upload via IRS Secure Portal (Wet / Electronic Signature)
- 4. NEW Tax Pro Account "Real Time" (started July 2021)
- 5. US Mail WET Signature

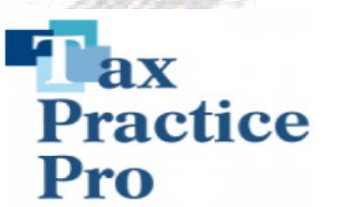

Upload Digital Image of 8821 / 2848 via IRS Secure Portal

**Bad News** – NO Processing Improvement over Faxing

(Just goes into the Queue along with the FAXes)

Good News

Verification that IRS CAF Unit Received DA (Send confirming e-Mail)

Many file types accepted ( .pdf .jpeg / .jpg .gif )

NO physical FAX required – Practitioner may use software applications, scanner or a camera (Phone Camera) to create a digital image.

Tax Practice Pro

WET or Electronic Signature Withdraw 8821 and 2848

# Now, inform your clients on how to use the Online Portal

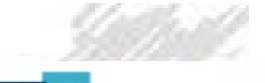

Tax Practice Pro

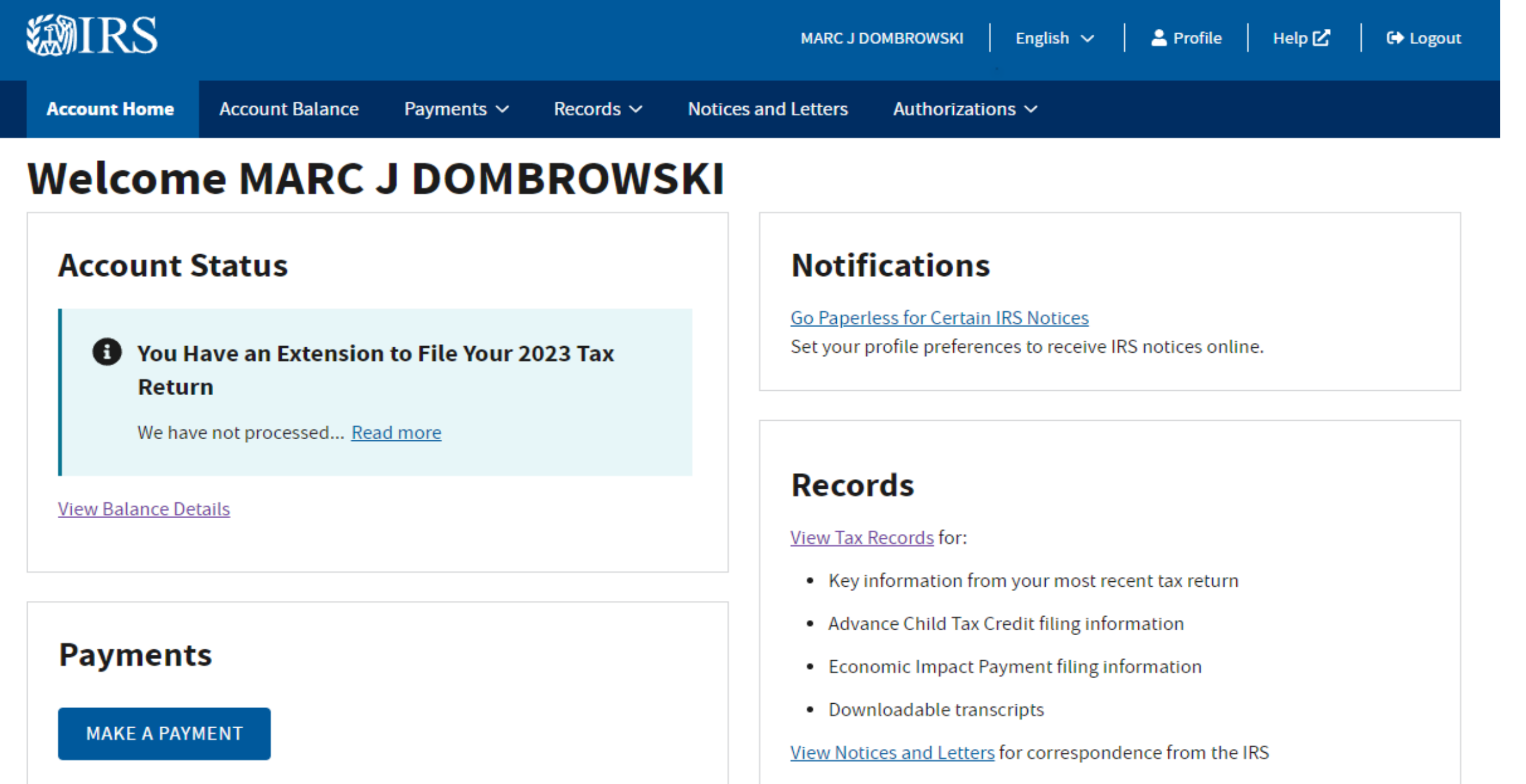

View Payment Options

View Payment Activity

## Make a Payment

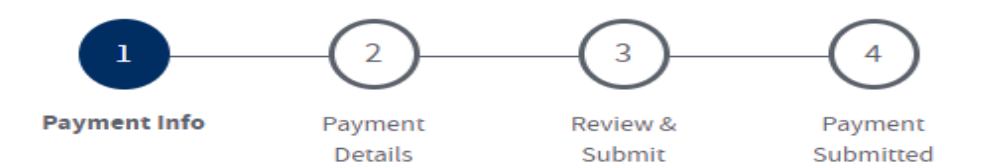

All fields with an asterisk (\*) are required.

#### Payment Method \*

Select the payment method you want to use today.

Pay by Bank Account

Pay by Card (on an external website)

#### Select Your Payment \*

Select the type of payment you want to make today. Upon selecting one of the options below, you may be prompted to input additional information.

Pay 2023 Income Tax

Make a payment toward the expected income tax using your 2023 Form 1040 tax return.

#### Pay Balance in Full - Unavailable at this time.

- Pay Towards Your Balance
- Amended Return

Make a payment on a recently filed Form 1040X, Amended U.S. Income Tax Return.

) Estimated Tax

Make estimated tax payments in advance of filing your return.

Proposed Tax Assessment

take a neuropet fair a neuropet discrete due based an CD2000 Nation of

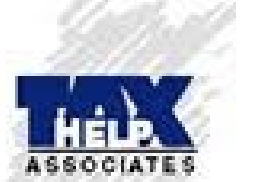

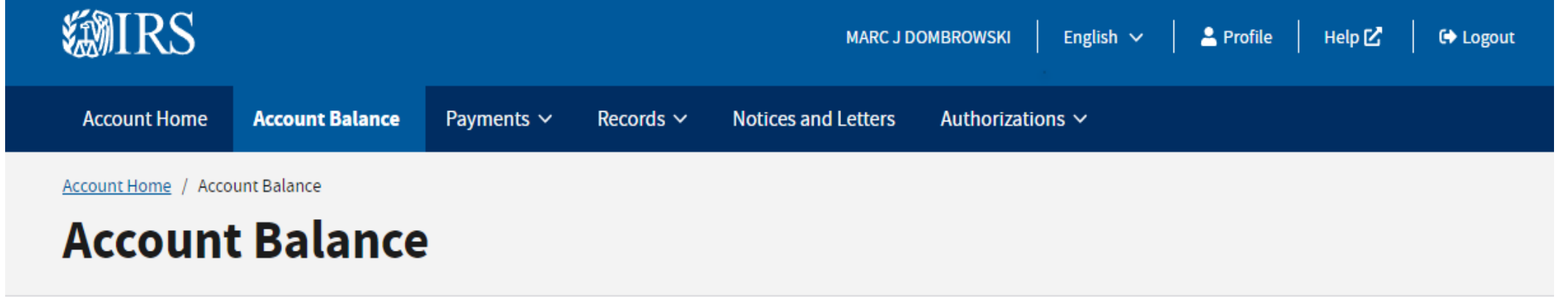

## Total Amount Owed

# **Details By Year**

## View your account information in the Details By Year section

The information provided is based on our current data.

The numbers here may not reflect:

- Recently filed or processing returns
- Pending payments or adjustments
- Information on your business account
- Installment agreement fees

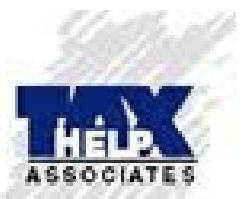

#### MAKE A PAYMENT

Frequently Asked Questions About Balances 🗹

| Tax Year      | You Owe |
|---------------|---------|
| 2020          | \$0.00  |
| 2021          | \$0.00  |
| 2022          | \$0.00  |
| <b>•</b> 2023 | INFO 🚯  |

# Transcripts

#### 🗸 Customer File Number

#### **Account Transcripts**

These transcripts show changes you or the IRS made after the original return was filed, such as making estimated tax payments or filing an amended return.

#### **Available transcripts**

2023 Account Transcript [PDF] 🗹

2022 Account Transcript [PDF] 🗹

2021 Account Transcript [PDF] 🗹

2020 Account Transcript [PDF] 🗹

Show more transcripts 🗸

#### **Return Transcripts**

These transcripts show most line items from your Form 1040-series tax return as it was originally filed, including associated forms and schedules. Lending institutions offering mortgages often accept return transcripts.

Verification of Non-Filing Letter: This letter states that the IRS does not have a record of a processed tax return as of the letter's date. Either no tax return was filed for this year or your tax return is still being processed.

#### **Available transcripts**

2023 Verification of Non-Filing Letter [PDF]

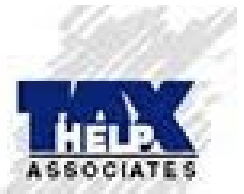

#### Wage & Income Transcripts

These transcripts show data from information returns, such as W-2s, 1098s, and 1099s reported to the IRS. The transcript may not be complete until all earnings are reported.

#### **Available transcripts**

2023 Wage & Income Transcript [PDF] 🔽

#### **Record of Account Transcripts**

These transcripts combine the information from return and account transcripts.

#### Available transcripts

2023 Not available

was filed, such as making estimated tax payments or filing an amended return.

#### Available transcripts

2023 Account Transcript [PDF] 🗹

2022 Account Transcript [PDF] 🗹

2021 Account Transcript [PDF] 🗹

2020 Account Transcript [PDF] 🗹

#### Show more transcripts 🗸

return as it was originally filed, including associated forms and schedules. Lending institutions offering mortgages often accept return transcripts.

Verification of Non-Filing Letter: This letter states that the IRS does not have a record of a processed tax return as of the letter's date. Either no tax return was filed for this year or your tax return is still being processed.

#### **Available transcripts**

2023 Verification of Non-Filing Letter [PDF] 🗹 2022 Return Transcript [PDF] 🗹 2021 Return Transcript [PDF] 🗹 2020 Return Transcript [PDF] 🗹

#### Wage & Income Transcripts

These transcripts show data from information returns, such as W-2s, 1098s, and 1099s reported to the IRS. The transcript may not be complete until all earnings are reported.

#### **Available transcripts**

2023 Wage & Income Transcript [PDF] [2] 2022 Wage & Income Transcript [PDF] [2] 2021 Wage & Income Transcript [PDF] [2] 2020 Wage & Income Transcript [PDF] [2] 2019 Wage & Income Transcript [PDF] [2] 2018 Wage & Income Transcript [PDF] [2] 2016 Wage & Income Transcript [PDF] [2] 2015 Wage & Income Transcript [PDF] [2] 2014 Wage & Income Transcript [PDF] [2]

### **Record of Account Transcripts**

These transcripts combine the information from return and account transcripts.

#### **Available transcripts**

2023 Not available

2022 Record of Account Transcript [PDF]

2021 Record of Account Transcript [PDF]

2020 Record of Account Transcript [PDF]

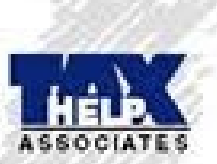

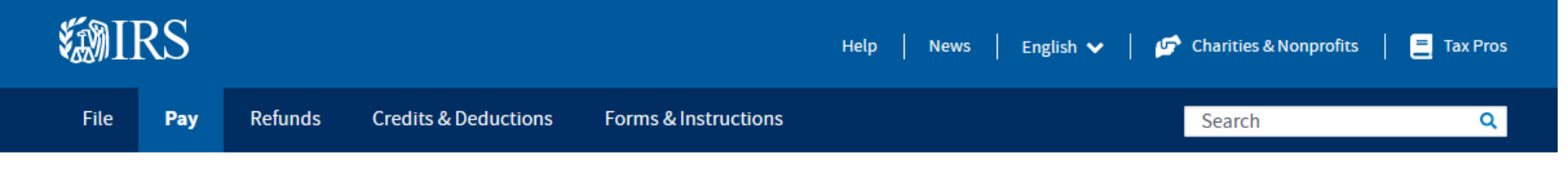

Home / Payments

# **Paying Your Taxes**

English | Español | 中文 (简体) | 中文 (繁體) | 한국어 | Русский | Tiếng Việt | Kreyòl ayisyen

#### Bank Account (Direct Pay)

Pay by Debit or Credit Card

Payment Plan

**Deposit Taxes** 

**View Your Account** 

Penalties

#### Tax Withholding

**Understand Your IRS Notice** 

**Foreign Electronic Payments** 

Payment of User Fees (IVES, Historic Easement, U.S. Residency)

#### **Pay Your Taxes Now**

Pay with your bank account for free or choose an approved payment processor to pay by credit or debit card for a fee.

Bank Account Debit Card or (Direct Pay) Credit Card

#### View Your Balance and Payment Activity

View your account information securely online, including the amount you owe and your payment history.

View Your Account

#### Other Ways You Can Pay

- Electronic Federal Tax Payment System (best option for businesses or large payments; enrollment required)
- Electronic Funds Withdrawal (during e-filing)
- <u>Same-day wire</u> (bank fees may apply)
- Check or money order
- Cash

6

#### Can't Pay Now?

- Meet your tax obligation in monthly installments by applying for a <u>payment plan</u> (including installment agreement)
- Find out if you qualify for an offer in compromise -- a way to settle your tax debt for less than the full amount
- Request that we temporarily delay collection until your financial situation improves

Penalties and interest may apply to money you owe after the due date.

VIDEO: Easy payment methods explained 🗹

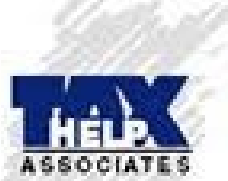

# **Direct Pay With Bank Account**

English | Español | 中文 (简体) | 中文 (繁體) | 한국어 | Русский | Tiếng Việt | Kreyòl ayisyen

| Bank Account (Direct Pay)                          | Use this secure service to pay your taxes for <b>Form 1040 series, estimated taxes</b> or <u>other associated forms</u> directly from your checking or savings account at no cost to you.                                                                                                    |  |  |  |
|----------------------------------------------------|----------------------------------------------------------------------------------------------------|--|--|--|
| Pay by Debit or Credit Card                        | You can easily keep track of your payment by signing up for email notifications about your tax payment, each time you use IRS Direct Pay                                                                                                    |  |  |  |
| Payment Plan                                       | <ul> <li>Email notification will contain the confirmation number you receive at the end of a payment transaction.</li> </ul>                                                                                                    |  |  |  |
| Deposit Taxes                                      | <ul> <li>The IRS continues to remind taxpayers to watch out for <u>email schemes</u>. You will only receive an email from IRS Direct Pay if you've requested the service</li> </ul>                                                                                                    |  |  |  |
| View Your Account                                  | If you have already made a payment through Direct Pay, you can use your confirmation number to access the Look Up a Payment feature. You can also modify or cancel a scheduled payment until two business days before the payment date.                                                                         |  |  |  |
| Penalties                                          | You can also view your payment history by accessing your online account with the IRS.                                                                                                    |  |  |  |
| Tax Withholding                                    | Tax Withholding                                                                                                    |  |  |  |
| Understand Your IRS Notice                         | Make a Payment Look Up Payment                                                                                                    |  |  |  |
| Foreign Electronic Payments                        | <ul> <li>Answers to common questions</li> <li>Types of payments</li> </ul>                                                                                                    |  |  |  |
| Payment of User Fees (IVES,                        | Your balance and payment history                                                                                                    |  |  |  |
| Historic Easement, U.S.<br>Residency) Availability |                                                                                                    |  |  |  |
|                                                    | <ul> <li>Direct Pay is available during the following hours:</li> <li>Monday to Saturday: Midnight to 11:45 p.m. ET</li> <li>Sunday: 7 a.m. to 11:45 p.m. ET</li> <li>Other outages may occur, and we'll let you know whether Direct Pay is available before you start your session. Thanks for your</li> </ul> |  |  |  |
|                                                    |                                                                                                    |  |  |  |
|                                                    |                                                                                                    |  |  |  |

Please note that Direct Pay availability has no bearing on your due date, so plan ahead to ensure timely payment.

#### Amount and frequency limitations

patience.

IRS Direct Pay won't accept more than two payments within a 24-hour period, and each payment must be less than \$10 million

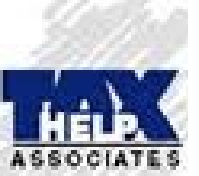

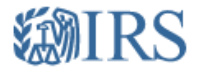

**Direct Pay** 

#### Have questions or need additional information? | Español

Step 1 of 5

#### **Tax Information**

Select the appropriate payment type and reason for your payment. Information about payment types can be found by clicking the help icon (?). If you are making more than one type of payment or making payments for more than one tax year, submit each of them separately.

| Business Taxes?                                                                                                    |
|----------------------------------------------------------------------------------------------------|
| All business tax payments should<br>be made through the <u>Electronic</u><br><u>Federal Tax Payment System</u><br>( <u>EFTPS</u> ) |

| Reason for Payment                   | 2 |
|--------------------------------------|---|
| Select Reason                        | • |
| Select Reason                        |   |
| Payment Plan/Installment Agreement   |   |
| Balance Due                          |   |
| Estimated Tax                        |   |
| CP2000/CP2501/CP3219A                |   |
| Proposed Tax Assessment              |   |
| Amended Return                       |   |
| Civil Penalty                        |   |
| Offshore Streamlined Filing Compl.   |   |
| Offshore Voluntary Disclosure        |   |
| IRC 965 - Transition Tax             |   |
| Partner Payment for BBA Modification |   |
| Prepayment on BBA AAR/Exam Push Out  |   |
| IRC 965 Transferee [1040]            |   |

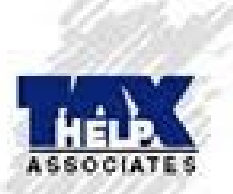

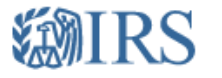

## **Direct Pay**

#### Have questions or need additional information? | Español

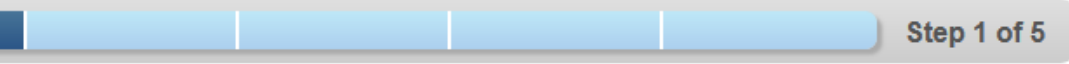

#### **Tax Information**

Select the appropriate payment type and reason for your payment. Information about payment types can be found by clicking the help icon (?). If you are making more than one type of payment or making payments for more than one tax year, submit each of them separately.

| Business Taxes?                                                                                                    |  |
|----------------------------------------------------------------------------------------------------|--|
| All business tax payments should<br>be made through the <u>Electronic</u><br><u>Federal Tax Payment System</u><br>(EFTPS) |  |

| Reason for Payment                 | ?   |
|------------------------------------|-----|
| Payment Plan/Installment Agreement | •   |
|                                    |     |
| Apply Payment To                   | 0   |
| Select Type                        | •   |
| Select Type                        |     |
| Income Tax - Form 1040             |     |
| Health Care (Form 1040)            | - 1 |
| Civil Penalty                      |     |

CONTINUE >

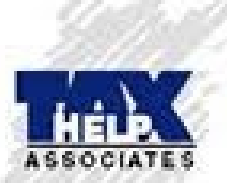

Acceptable Use and Privacy Policy | Privacy Notice | Accessibility | IRS.gov | USA.gov | Treasury.gov

# **WIRS**

| Select Year           2020           2019           2018           2017           2016           2015           2014           2013           2012           2011           2010           2010           2010           2009           2008           2007 |
|----------------------------------------------------------------------------------------------------|
| <ul> <li>2019</li> <li>2018</li> <li>2017</li> <li>2016</li> <li>2015</li> <li>2014</li> <li>2013</li> <li>2012</li> <li>2011</li> <li>2010</li> <li>2010</li> <li>2010</li> <li>2009</li> <li>2008</li> <li>2007</li> </ul>                                |
| 2017         2016         Solo         2015         2014         2013         2012         2011         2010         2010         2010         2010         2009         2008                                                                               |
| 2013<br>pay<br>clic 2014<br>2013<br>2012<br>2012<br>2011<br>2010<br>2009<br>2008<br>2008                                                                                                    |
| 2012<br>2011<br>2010<br>2009<br>2008<br>2007                                                                                                    |
| 2009<br>2008<br>2007                                                                                                    |
| 2007                                                                                                    |
| 2006                                                                                                    |
| 2005<br>2004<br>2003                                                                                                    |
| 2002<br>2011                                                                                                    |

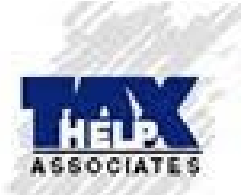

CONTINUE >

| I             |                                          |                     | This Product Contains Ser             | nsitive Taxpayer Data     |                                                     |                                          |
|---------------|------------------------------------------|---------------------|---------------------------------------|---------------------------|-----------------------------------------------------|------------------------------------------|
|               |                                          |                     | Account T                             | ranscript                 |                                                     |                                          |
|               |                                          |                     |                                       |                           | Request Date:<br>Response Date:<br>Tracking Number: | 05-02-2022<br>05-02-2022<br>102004259433 |
|               | FORM NUMBER:                             | 1040                |                                       |                           |                                                     |                                          |
|               | TAX PERIOD:                              | Dec. 31, 2016       |                                       |                           |                                                     |                                          |
|               | TAXPAYER IDENTIFIC                       | CATION NUMBER: XXX  | -XX-                                  |                           |                                                     |                                          |
|               |                                          |                     |                                       |                           |                                                     |                                          |
|               | <                                        | RNEY/TAX INFORMATIO | N AUTHORIZATION (POA/TIA) ON FILE>>>> | >                         |                                                     |                                          |
|               |                                          |                     | ANY MINUS SIGN SHOWN BELOW S          | GIGNIFIES A CREDIT AMOUNT |                                                     |                                          |
|               | ACCOUNT BALANCE:                         |                     |                                       | 0.00                      |                                                     |                                          |
|               | ACCRUED INTEREST:                        |                     |                                       | 0.00                      | AS OF: Nov. 08, 20                                  | 21                                       |
|               | ACCRUED PENALTY:                         |                     |                                       | 0.00                      | AS OF: Nov. 08, 20                                  | 21                                       |
|               | ACCOUNT BALANCE PI<br>(this is not a pay | US ACCRUALS         |                                       | 0.00                      |                                                     |                                          |
|               |                                          | **                  | INFORMATION FROM THE RETURN OR AS AD  | JUSTED **                 |                                                     |                                          |
|               | EXEMPTIONS:                              |                     |                                       | 01                        |                                                     |                                          |
| Catherite     | FILING STATUS:                           |                     |                                       | Single                    |                                                     |                                          |
| and and the   | ADJUSTED GROSS INC                       | COME :              |                                       | 117,773.00                |                                                     |                                          |
| Charles 1     | TAXABLE INCOME:                          |                     |                                       | 107,423.00                |                                                     |                                          |
| ASSOCIATES    | TAX PER RETURN:                          |                     |                                       | 23,115.00                 |                                                     |                                          |
| A SO S GIATES | SE TAXABLE INCOME                        | TAXPAYER:           |                                       | 0.00                      |                                                     |                                          |
| 11-7          | SE TAXABLE INCOME                        | SPOUSE:             |                                       | 0.00                      |                                                     |                                          |

| EXEMPTIONS:                 | 01         |
|-----------------------------|------------|
| FILING STATUS:              | Single     |
| ADJUSTED GROSS INCOME:      | 117,773.00 |
| TAXABLE INCOME:             | 107,423.00 |
| TAX PER RETURN:             | 23,115.00  |
| SE TAXABLE INCOME TAXPAYER: | 0.00       |
| SE TAXABLE INCOME SPOUSE:   | 0.00       |
| TOTAL SELF EMPLOYMENT TAX:  | 0.00       |

#### RETURN DUE DATE OR RETURN RECEIVED DATE (WHICHEVER IS LATER)

PROCESSING DATE

| Apr. | 15, | 2017 |
|------|-----|------|
| May  | 08, | 2017 |

|      | TRANSACTIONS               |                     |              |  |
|------|----------------------------|---------------------|--------------|--|
| CODE | EXPLANATION OF TRANSACTION | CYCLE DATE          | AMOUNT       |  |
| 150  | Tax return filed           | 20171605 05-08-2017 | \$23,115.00  |  |
| n/a  | 80221-503-18038-7          |                     |              |  |
| 806  | W-2 or 1099 withholding    | 04-15-2017          | -\$21,541.00 |  |
| 610  | Payment with return        | 04-12-2017          | -\$1,574.00  |  |
| 960  | Appointed representative   | 10-19-2021          | \$0.00       |  |

This Product Contains Sensitive Taxpayer Data

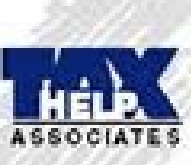

# **Account Transcript**

| Request Date:    | 05-02-2022   |
|------------------|--------------|
| Response Date:   | 05-02-2022   |
| Tracking Number: | 102004259412 |

FORM NUMBER: 1040A TAX PERIOD: Dec. 31, 2011

TAXPAYER IDENTIFICATION NUMBER: XXX-XX-

#### 

--- ANY MINUS SIGN SHOWN BELOW SIGNIFIES A CREDIT AMOUNT ---

| ACCOUNT | BALANCE:  | 9,779.04 |            |     |      |
|---------|-----------|----------|------------|-----|------|
| ACCRUED | INTEREST: | 400.78   | AS OF: May | 16, | 2022 |
| ACCRUED | PENALTY:  | 0.00     | AS OF: May | 16, | 2022 |

ACCOUNT BALANCE PLUS ACCRUALS (this is not a payoff amount):

10,179.82

\*\* INFORMATION FROM THE RETURN OR AS ADJUSTED \*\*

| EXEMPTIONS:                 | 01        |
|-----------------------------|-----------|
| FILING STATUS:              | Single    |
| ADJUSTED GROSS INCOME:      | 83,534.00 |
| TAXABLE INCOME:             | 74,034.00 |
| TAX PER RETURN:             | 0.00      |
| SE TAXABLE INCOME TAXPAYER: | 57,074.00 |
| SE TAXABLE INCOME SPOUSE:   | 0.00      |
| TOTAL SELF EMPLOYMENT TAX:  | 7,591.00  |

RETURN DUE DATE OR RETURN RECEIVED DATE (WHICHEVER IS LATER) PROCESSING DATE Apr. 26, 2018 May 21, 2018

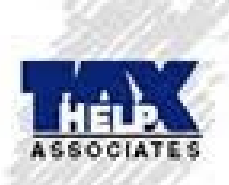

#### RETURN DUE DATE OR RETURN RECEIVED DATE (WHICHEVER IS LATER)

PROCESSING DATE

Apr. 26, 2018 May 21, 2018

| TRANSACTIONS |                                                             |          |            |              |
|--------------|-------------------------------------------------------------|----------|------------|--------------|
| CODE         | EXPLANATION OF TRANSACTION                                  | CYCLE    | DATE       | AMOUNT       |
| 150          | Substitute tax return prepared by IRS                       |          | 05-21-2018 | \$0.00       |
| n/a          | 19210-888-00000-8                                           |          |            |              |
| 460          | Extension of time to file tax return ext. Date 10-15-2012   | 1        | 04-15-2012 | \$0.00       |
| 140          | Inquiry for non-filing of tax return                        |          | 03-14-2013 | \$0.00       |
| 971          | Notice issued<br>CP 0059                                    |          | 04-01-2013 | \$0.00       |
| 598          | Tax return not filed                                        |          | 06-04-2014 | \$0.00       |
| 570          | Additional account action pending                           |          | 05-21-2018 | \$0.00       |
| 420          | Examination of tax return                                   |          | 05-04-2018 | \$0.00       |
| 170          | Penalty for not pre-paying tax<br>04-08-2029                | 20191205 | 04-08-2019 | \$390.43     |
| 160          | Penalty for filing tax return after the due date 04-08-2029 | 20191205 | 04-08-2019 | \$4,506.55   |
| 806          | W-2 or 1099 withholding                                     |          | 04-15-2012 | -\$2,766.00  |
| 300          | Additional tax assessed by examination 04-08-2029           | 20191205 | 04-08-2019 | \$22,795.10  |
| n/a          | 19247-477-00744-9                                           |          |            |              |
| 421          | Closed examination of tax return                            |          | 04-08-2019 | \$0.00       |
| 336          | Interest charged for late payment                           | 20191205 | 04-08-2019 | \$6,959.85   |
| 276          | Penalty for late payment of tax                             | 20191205 | 04-08-2019 | \$5,007.27   |
| 971          | Notice issued<br>CP 0022                                    |          | 04-08-2019 | \$0.00       |
| 971          | Tax period blocked from automated levy program              |          | 07-29-2019 | \$0.00       |
| 071          | Notice issued                                               |          | 08-31-2020 | \$0.00       |
| 511          | CP 071C                                                     |          | 00-31-2020 | \$0.00       |
| 196          | Interest charged for late payment                           | 20203305 | 08-31-2020 | \$2,627.20   |
| 971          | Notice issued<br>CP 071C                                    |          | 09-06-2021 | \$0.00       |
| 196          | Interest charged for late payment                           | 20213305 | 09-06-2021 | \$1,222.50   |
| 960          | Appointed representative                                    |          | 10-19-2021 | \$0.00       |
| 670          | Payment                                                     |          | 11-24-2021 | -\$28,409.00 |

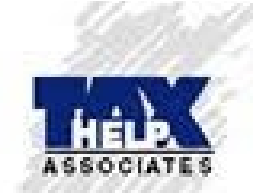

| n/a | 19247-477-00744-9                                                     |                     |              |
|-----|-----------------------------------------------------------------------|---------------------|--------------|
| 421 | Closed examination of tax return                                      | 04-08-2019          | \$0.00       |
| 336 | Interest charged for late payment                                     | 20191205 04-08-2019 | \$6,959.85   |
| 276 | Penalty for late payment of tax                                       | 20191205 04-08-2019 | \$5,007.27   |
| 971 | Notice issued<br>CP 0022                                              | 04-08-2019          | \$0.00       |
| 971 | Tax period blocked from automated levy program                        | 07-29-2019          | \$0.00       |
|     |                                                                       |                     |              |
| 971 | Notice issued<br>CP 071C                                              | 08-31-2020          | \$0.00       |
| 196 | Interest charged for late payment                                     | 20203305 08-31-2020 | \$2,627.20   |
| 971 | Notice issued<br>CP 071C                                              | 09-06-2021          | \$0.00       |
| 196 | Interest charged for late payment                                     | 20213305 09-06-2021 | \$1,222.50   |
| 960 | Appointed representative                                              | 10-19-2021          | \$0.00       |
| 670 | Payment                                                               | 11-24-2021          | -\$28,409.00 |
|     |                                                                       |                     |              |
| 706 | Credit transferred in from 1040 201912                                | 11-23-2021          | -\$67.86     |
| 706 | Credit transferred in from<br>1040 202012                             | 04-15-2021          | -\$1,202.00  |
| 670 | Payment                                                               | 12-06-2021          | -\$553.00    |
|     |                                                                       |                     |              |
| 670 | Payment                                                               | 12-06-2021          | -\$732.00    |
|     |                                                                       |                     |              |
| 971 | Notice issued<br>CP 0092                                              | 12-27-2021          | \$0.00       |
| 971 | Collection due process Notice of Intent to Levy issued                | 12-27-2021          | \$0.00       |
| 971 | Collection due process Notice of Intent to Levy return receipt signed | 12-31-2021          | \$0.00       |
| 971 | First Levy Issued on Module                                           | 02-21-2022          | \$0.00       |
|     |                                                                       |                     |              |

This Product Contains Sensitive Taxpayer Data

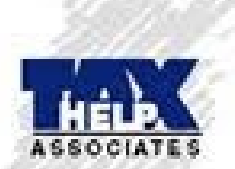

|                                                              | Account Transcript                                   |                                                                                     |
|--------------------------------------------------------------|------------------------------------------------------|-------------------------------------------------------------------------------------|
|                                                              |                                                      | Request Date: 04-11-202<br>Response Date: 04-11-202<br>Tracking Number: 10190149441 |
| FORM NUMBER: 1040EZ                                          |                                                      |                                                                                     |
| TAX PERIOD: Dec. 31, 2009                                    |                                                      |                                                                                     |
| TAXPAYER IDENTIFICATION NUMBER: XXX-XX                       | х-                                                   |                                                                                     |
| ATTORNEY/TAX INFORMATION A                                   | UTHORIZATION (FOA/TIA) ON FILE>>>>                   |                                                                                     |
|                                                              | ANY MINUS SIGN SHOWN BELOW SIGNIFIES A CREDIT AMOUNT | -                                                                                   |
| ACCOUNT BALANCE:                                             | 0.00                                                 |                                                                                     |
| ACCRUED INTEREST:                                            | 0.00                                                 | AS OF: Dec. 13, 2021                                                                |
| ACCRUED PENALTY:                                             | 0.00                                                 | AS OF: Dec. 13, 2021                                                                |
| ACCOUNT BALANCE PLUS ACCRUALS (this is not a payoff amount): | 0.00                                                 |                                                                                     |
| ** INF                                                       | FORMATION FROM THE RETURN OR AS ADJUSTED **          |                                                                                     |
| EXEMPTIONS:                                                  | 01                                                   |                                                                                     |
| FILING STATUS:                                               | Single                                               |                                                                                     |
| ADJUSTED GROSS INCOME:                                       | 37,815.00                                            |                                                                                     |
| TAXABLE INCOME:                                              | 28,465.00                                            |                                                                                     |
| TAX PER RETURN: 3,43                                         |                                                      |                                                                                     |
| SE TAXABLE INCOME TAXPATER:                                  | 0.00                                                 |                                                                                     |
| TOTAL SELF EMPLOYMENT TAX:                                   | 424.00                                               |                                                                                     |
| RETURN DUE DATE OR RETURN RECEIVED DATE                      | (WHICHEVER IS LATER)                                 | Apr. 15, 2010<br>Mar. 19, 2010                                                      |
|                                                              | TRANSACTIONS                                         |                                                                                     |
| CODE EXPLANATION OF TRANSAC                                  | CTION CYCLE D                                        | DATE AMOUNT                                                                         |
| 150 Tax return filed                                         | 20101104 0                                           | 3-19-2010 \$3,434.00                                                                |
| n/a 80207-069-00914-0                                        |                                                      |                                                                                     |
| 806 W-2 or 1099 withholding                                  | 0                                                    | 4-15-2010 -\$3,699.00                                                               |
| 766 Credit to your account                                   | 0                                                    | 4-15-2010 -\$400.00                                                                 |
| 846 Refund issued                                            | 0                                                    | 3-19-2010 \$665.00                                                                  |
| 922 Review of unreported income                              | 1                                                    | 1-13-2011 \$0.00                                                                    |

20114708 12-05-2011

\$844.00

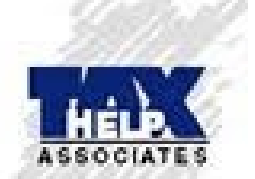

Additional tax assessed 12-05-2021

29254-718-65793-1

290

n/a

| 846 | Refund issued                                          | 03-19-2010          | \$665.00  |
|-----|--------------------------------------------------------|---------------------|-----------|
| 922 | Review of unreported income                            | 11-13-2011          | \$0.00    |
| 290 | Additional tax assessed 12-05-2021                     | 20114708 12-05-2011 | \$844.00  |
| n/a | 29254-718-65793-1                                      |                     |           |
| 196 | Interest charged for late payment                      | 20114708 12-05-2011 | \$53.41   |
| 971 | Notice issued<br>CP 0022                               | 12-05-2011          | \$0.00    |
| 971 | Notice issued<br>CP 0071                               | 08-20-2012          | \$0.00    |
| 276 | Penalty for late payment of tax                        | 20123205 08-20-2012 | \$50.64   |
| 971 | Notice issued<br>CP 0071                               | 08-26-2013          | \$0.00    |
| 196 | Interest charged for late payment                      | 20133205 08-26-2013 | \$49.18   |
| 276 | Penalty for late payment of tax                        | 20133205 08-26-2013 | \$101.28  |
| 971 | Notice issued<br>CP 0071                               | 08-25-2014          | \$0.00    |
| 196 | Interest charged for late payment                      | 20143205 08-25-2014 | \$33.36   |
| 276 | Penalty for late payment of tax                        | 20143205 08-25-2014 | \$59.08   |
|     |                                                        |                     |           |
| 971 | Notice issued<br>CP 0071                               | 08-31-2015          | \$0.00    |
| 196 | Interest charged for late payment                      | 20153205 08-31-2015 | \$36.87   |
| 971 | Notice issued<br>CP 0071                               | 08-29-2016          | \$0.00    |
| 196 | Interest charged for late payment                      | 20163205 08-29-2016 | \$42.46   |
| 971 | First Levy Issued on Module                            | 04-17-2017          | \$0.00    |
| 971 | Notice issued<br>CP 0071                               | 08-28-2017          | \$0.00    |
| 196 | Interest charged for late payment                      | 20173205 08-28-2017 | \$51.64   |
| 971 | Notice issued<br>CP 0071                               | 08-27-2018          | \$0.00    |
| 196 | Interest charged for late payment                      | 20183205 08-27-2018 | \$59.42   |
| 670 | Payment                                                | 05-02-2019          | -\$531.00 |
|     |                                                        |                     |           |
| 971 | Notice issued<br>CP 0092                               | 05-27-2019          | \$0.00    |
| 971 | Collection due process Notice of Intent to Levy issued | 05-27-2019          | \$0.00    |
| 971 | Tax period blocked from automated levy program         | 07-29-2019          | \$0.00    |
| 971 | First Levy Issued on Module                            | 08-12-2019          | \$0.00    |
| 971 | Notice issued<br>CP 071C                               | 08-31-2020          | \$0.00    |
| 196 | Interest charged for late payment                      | 20203305 08-31-2020 | \$113.00  |
| 960 | Appointed representative                               | 10-19-2021          | \$0.00    |
| 608 | Write-off of balance due                               | 12-06-2021          | -\$963.34 |

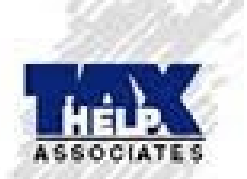

This Product Contains Sensitive Taxpayer Data

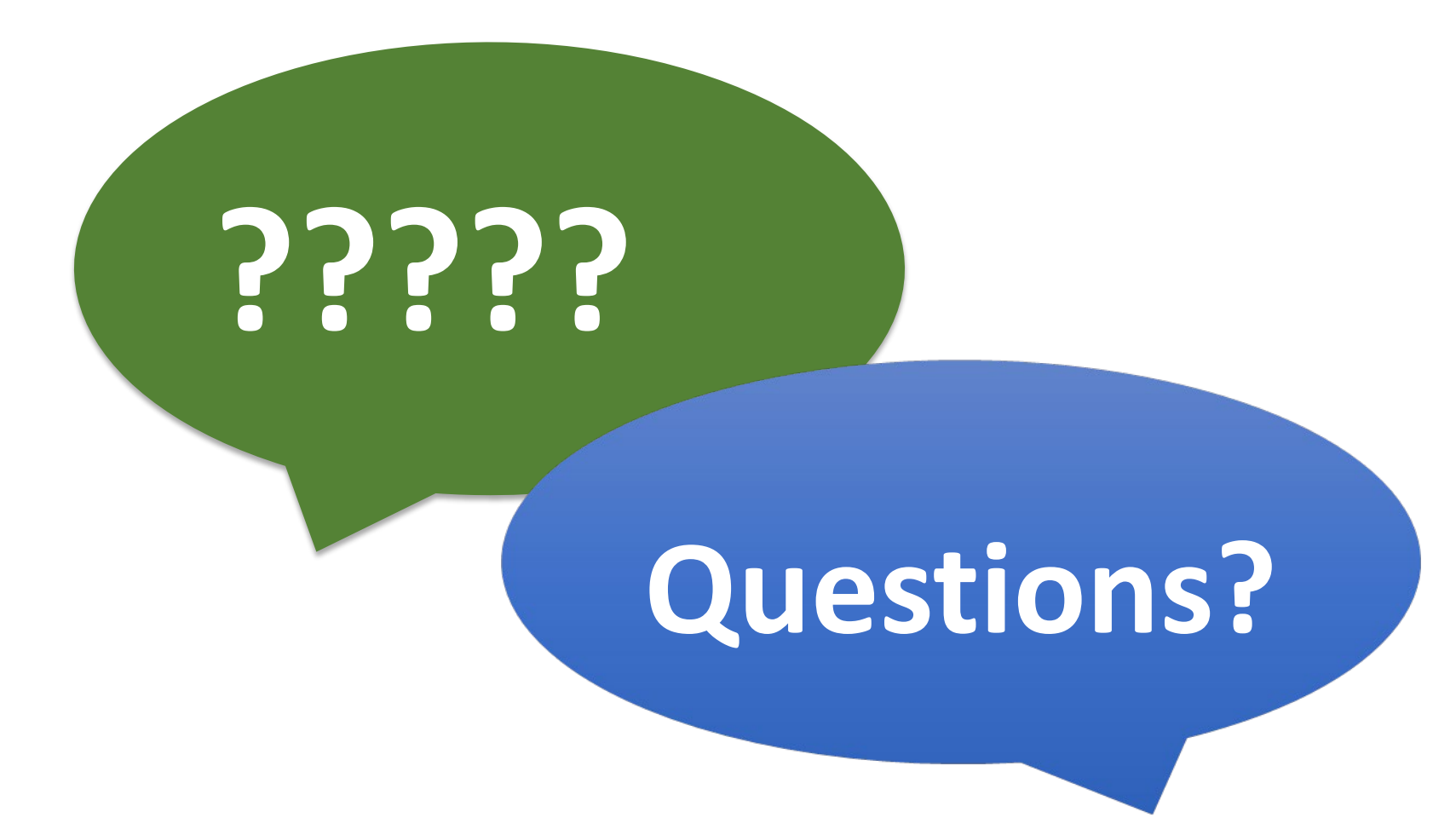

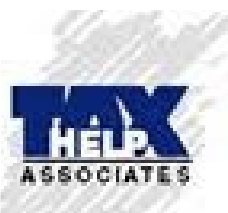

# Thank You

# Marc J Dombrowski, EA marcdombrowskiea@gmail.com (716) 634-6200

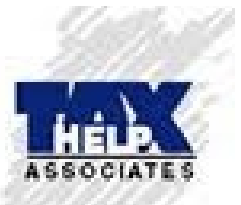